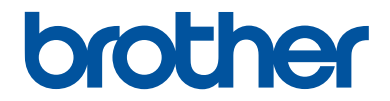

# 기본 사용자 설명서

DCP-L2520D DCP-L2540DW DCP-L2541DW MFC-L2700D MFC-L2701D MFC-L2700DW MFC-L2701DW MFC-L2703DW

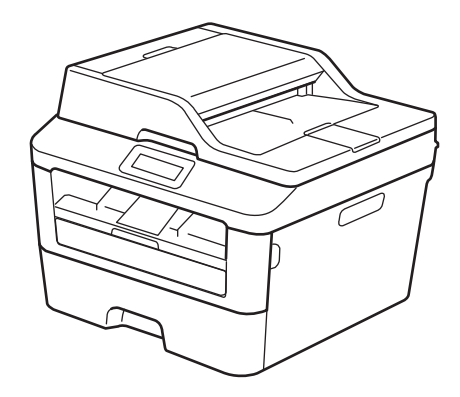

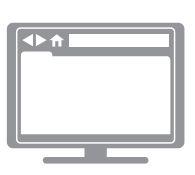

온라인 사용자 설명서 이 사용자 안내서 에는 제품에 대한 모든 정보 를 포함하지 않습니다. 좀더 자세한 내용은 온라인 사용자 설명서를 참조하여 주시기 바랍니다. solutions.brother.com/manuals

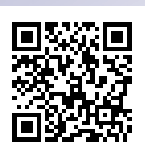

| 고객 서비스를 요청해야 할 경우                                                                                                    |                       |  |  |
|----------------------------------------------------------------------------------------------------|-----------------------|--|--|
| 앞으로 참고할 수 있도록                                                                                                    | 다음과 같은 정보를 기입하여 주십시오. |  |  |
| 모델 번호: DCP-L2520D/DCP-L2540DW/DCP-L2541DW/<br>(해당 모델 번호에 동그 MFC-L2700D/MFC-L2701D/MFC-L2700DW/<br>라미 표시를 하십시오) MFC-L2701DW/MFC-L2703DW |                       |  |  |
| 일련 번호: <sup>1</sup>                                                                                                    |                       |  |  |
| 구입일:                                                                                                    |                       |  |  |
| 구입 장소:                                                                                                    |                       |  |  |
| <sup>1</sup> 일련 번호는 제품 뒷면에 있습니다. 도난, 화재 또는 보증 서비스를 받을 경우를 대비하<br>여 영수증과 본 사용자 가이드를 구입한 증거로 보관하십시오.                                     |                       |  |  |

다음에서 온라인으로 제품을 등록하십시오.

#### http://www.brother.com/html/registration

Brother에 귀하의 제품을 등록하면 해당 제품의 최초 소유자로 등록됩니다. Brother에 제품을 등록하면:

- 영수증을 분실하더라도 제품 구입 날짜를 확인할 수 있습니다.
- 보험으로 보장되는 제품 손실이 발생한 경우 보험 청구의 지원 자료로 활 용할 수 있습니다.
- 제품 향상 기능 및 특별 제공과 같은 유용한 공지를 받을 수 있습니다.

새 제품을 등록하는 가장 편리하고 효율적인 방법은 <u>http://www.brother.com/html/registration</u>에서 온라인으로 등록하는 것입니 다.

# 최신 드라이버 업데이트

Brother 솔루션 센터(<u>http://support.brother.com</u>)에서 해당 모델의 **Downloads** 페이지로 이동 하여 드라이버를 다운로드합니다.

제품의 성능을 최신 상태로 유지하려면 여기에서 최신 펌웨어 업그레이드를 확인하십시오.

# 온라인 사용자 설명서를 통해 제품에 관한 대부분의 정보를 얻을 수 있습니다.

더 빠른 탐색!

✔ 검색 상자

탐색 색인이 별도 패널에

#### 포괄적!

✔ 모든 항목이 단일 가이드에

#### 단순한 레이아웃!

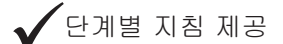

페이지 상단에 기능 요약

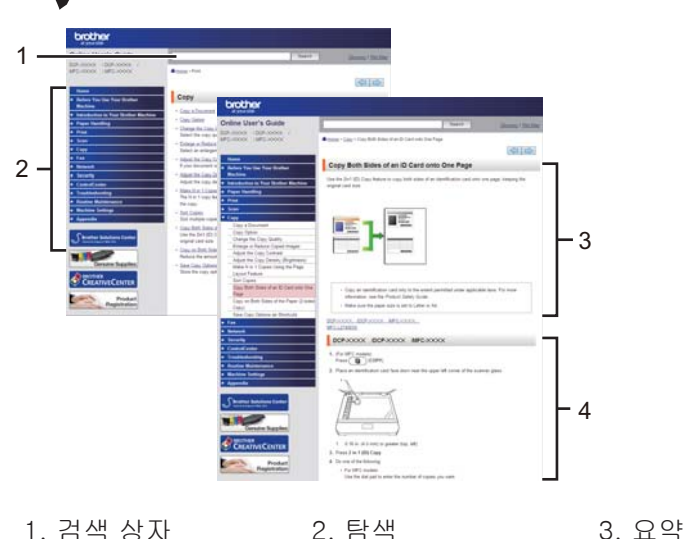

4. 단계별

#### 이 설명서는 어디에서 찾을 수 있나요?

(Windows<sup>®</sup>)

(시작) > 모든 프로그램 > Brother > Brother Utilities > Brother MFC-XXXX series > 지원 > 사용자 설명서을 클릭합니다.

(Windows<sup>®</sup> 8)

**휘닭(Brother Utilities) > Brother MFC-XXXX series > 지원 > 사용자 설명서를 누르거나 클릭합 니다.** 

(아직 모델을 선택하지 않은 경우 드롭다운 목록에서 선택합니다.)

(Macintosh 또는 기타 옵션)

Brother 솔루션 센터(<u>http://support.brother.com</u>)에서 해당 모델의 **Manuals** 페이지로 이동하여 설명서를 다운로드하십시오. 질의나 문제가 있으면 당사 FAQ를 참조하십시오.

여러 가지 방법으로 검색할 수 있습니다!

자세한 내용을 보려면 관련 질의를 표시합니다.

고객 의견에 따라 정기 업데이트를 수신합니다

# FAQ's & Troubleshooting

| Categorised Popular Latest                             |  |  |  |  |
|--------------------------------------------------------|--|--|--|--|
| 😣 How To / Troubleshooting                             |  |  |  |  |
| ▶ Error Messages → Paper Feed/Paper Jam → Print → Scan |  |  |  |  |
| Copy → Telephone → Fax → Mobile → Cloud                |  |  |  |  |
| 🐡 Setup / Settings                                     |  |  |  |  |
| Product Setup     Priver/Software                      |  |  |  |  |
| 😵 Consumables & Accessories / Routine Maintenance      |  |  |  |  |
| ▶ Consumables/Paper/Accessories → Cleaning             |  |  |  |  |
| i Others                                               |  |  |  |  |
| Specification OS Support Information Video FAQ's       |  |  |  |  |
| Search by Keyword(s)                                   |  |  |  |  |
| Enter the keywords.                                    |  |  |  |  |
| Search                                                 |  |  |  |  |
| Categorised Popular Latest                             |  |  |  |  |

Brother 솔루션 센터는 정기적으로 업데이트되므로 이 스크린샷은 예고없이 변경될 수 있습니다.

#### **이 FAQ는 어디에서 찾을 수 있나요?** Brother 솔루션 센터

http://support.brother.com

# 표기법

본 사용자 가이드에서는 다음과 같은 기호와 표기를 사용합니다.

## ▲ 경고

경고는 사망 또는 심각한 부상을 초래할 수 있는 잠재적인 위험이 있는 상황을 나타냅니다.

## 🛕 주의

주의는 경미하거나 중간 정도의 부상을 초래할 수 있는 잠재적인 위험이 있는 상황을 나타냅 니다.

#### 중요

중요는 재산상의 손실 또는 제품 기능이 손실될 수 있는 잠재적인 위험이 있는 상황을 나타냅 니다.

## 참고

참고는 작동 환경, 설치 조건 또는 특수 사용 조건을 지정합니다.

# 

팁 아이콘은 힌트와 보충 정보를 제공합니다.

# 

전기 위험 아이콘은 감전 사고 가능성에 대해 경고합니다.

# 渔

화재 위험 아이콘은 화재 가능성에 대해 경고합니다.

# 

표면 고열 아이콘은 뜨거워진 제품 부속을 만지지 않도록 경고합니다.

# $\bigcirc$

금지 아이콘은 수행해서는 안되는 조작을 나타냅니다.

#### 굵은 글꼴

굵게 표시된 내용은 제품의 제어판 또는 컴퓨터 화면의 버튼을 나타냅니다.

#### 기울임꼴

기울임꼴은 중요한 점을 강조하거나 관련 항목을 나타냅니다.

#### Courier New

Courier New 글꼴은 제품의 LCD 화면에 표시되는 메시지를 나타냅니다.

# 편집 및 발행 고지

본 설명서는 발행 시에 최신 제품 안전 정보를 제공하도록 편집되고 출간되었습니다. 본 설명서 에 포함된 정보는 변경될 수 있습니다.

최신 설명서를 보려면 <u>http://support.brother.com</u>을 방문하십시오.

# 기본 사용자 설명서

| 1 | 일반 | 정보    |                                                                                                    | . 1                        |
|---|----|-------|----------------------------------------------------------------------------------------------------|----------------------------|
| • |    | 제어    | 판 개요                                                                                                    | 1                          |
|   |    | Broth | ner 유틸리티 액세스                                                                                                    | 8                          |
|   |    | 초기    | 설정<br>날짜 및 시간 설정<br>벨소리 볼륨 조절<br>비프음 볼륨 조절<br>스피커 볼륨 조절                                                                                                    | 9<br>9<br>9<br>9<br>10     |
| 2 | 페이 | 지 프   | 린트 방식                                                                                                    | 11                         |
| _ |    | 용지    | 적재<br>용지함을 사용하여 용지 적재 및 인쇄<br>크기 확인 설정                                                                                                    | 11<br>11<br>12             |
|   |    | 용지    | 크기 변경                                                                                                    | 12                         |
|   |    | 용지    | 유형 변경                                                                                                    | 13                         |
|   |    | 특수    | 용지 사용                                                                                                    | 13                         |
| 3 | 인쇄 | ••••• |                                                                                                    | 14                         |
| _ |    | 컴퓨(   | 터에서 인쇄(Windows <sup>®</sup> )<br>문서 인쇄(Windows <sup>®</sup> )<br>용지 양면에 인쇄(Windows <sup>®</sup> )<br>용지의 단면에 두 페이지 이상 인쇄(N in 1)(Windows <sup>®</sup> )<br>봉투용지, 두꺼운 용지 또는 라벨에 인쇄<br>수동 공급 슬롯을 사용하여 일반 용지, 얇은 용지, 재생 용지 또는 본드<br>지에 인쇄 | 14<br>14<br>15<br>15       |
| 4 | 복사 | ••••• |                                                                                                    | 19                         |
| • |    | 문서    | 복사                                                                                                    | 19                         |
|   |    | 복사    | 설정<br>복사 옵션<br>용지의 양쪽 면에 여러 페이지 복사<br>스캐너 유리를 사용하여 양면 문서 복사<br>ID 카드 양면을 한 페이지에 복사                                                                                                    | 20<br>20<br>22<br>23<br>24 |
| 5 | 스캔 | ••••• |                                                                                                    | 26                         |
| - |    | 컴퓨[   | 터에서 스캔(Windows <sup>®</sup> )<br>ControlCenter4 고급 모드를 사용하여 스캔한 문서와 사진을 폴더에<br>PDF 파일로 저장(Windows <sup>®</sup> )                                                                                                    | 26<br>26                   |
|   |    | Broth | ner 제품의 스캔 버튼을 사용하여 스캔                                                                                                    | 27                         |

|        |    | 제품의 스캔 버튼을 사용하여 스캔                  | 27       |
|--------|----|-------------------------------------|----------|
| 6      | 팩스 |                                     | 29       |
| U      |    | 팩스를 보내기 전에                          | 29       |
|        |    | 기지국 ID 설정                           | 29       |
|        |    | 간섭 및 VoIP 시스템에 대한 전화선 호환성 설정        | 30       |
|        |    | 구선 도드                               | 30       |
|        |    | F/T 벨울림 시간 설정(빠른 이중 벨울림)            | 34       |
|        |    | 제품이 응답하기 전 벨울림 횟수 설정(벨울림 지연)        | 35       |
|        |    | 번호 저장                               | 36       |
|        |    | 원터치 다이얼 번호 저장                       | 36       |
|        |    | 난숙 나이일 면오 서상<br>워터치 다이억 버ㅎ 벼경 또느 산제 | 36       |
|        |    | 단축 다이얼 번호 변경 또는 삭제                  | 37       |
|        |    | 저하 서비스 및 이부 장치                      | 38       |
|        |    | 음성 메일                               | 38       |
|        |    | VoIP(Voice Over Internet Protocol)  | 38       |
|        |    | 외부 TAD(사농 응답기) 연결<br>이성 만 내성 전화     | 38       |
|        |    |                                     | 00       |
|        |    | 제품을 사용하여 팩스 송수신<br>팩스 송신            | 39<br>39 |
|        |    | 컴퓨터를 사용하여 팩스 송수신(PC-FAX)            | 41       |
|        |    | 컴퓨터에서 팩스 송신                         | 41       |
|        |    | 김퓨터에서 팩스 주신(Windows°만 얘영)           | 41       |
| Α      | 문제 | 해결                                  | 43       |
| •••    |    | 문제 식별                               | 43       |
|        |    | 오류 및 유지보수 메시지                       | 44       |
|        |    | 팩스 및 전화 문제                          | 48       |
|        |    | 기타 팩스 눈세 애결                         | 49       |
|        |    | 인쇄 또는 스캔 문제                         | 51       |
|        |    | 문서 및 용지 걸림                          | 53       |
|        |    | 걸린 문서 또는 용지 찾기<br>므니 거리 피고          | 53       |
|        |    | 용지 걸림 제거                            | 53<br>54 |
| D      | 부록 |                                     | 61       |
| U      |    | Brother 제품에서 텍스트를 입력하는 방법           | 61       |
|        |    | 비품                                  | 63       |
| $\cap$ | 색인 |                                     | 64       |
|        |    |                                     |          |

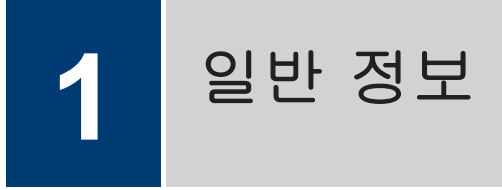

# 제어판 개요

제어판은 모델에 따라 달라집니다.

## MFC-L2700D/MFC-L2701D/MFC-L2700DW/MFC-L2701DW/ MFC-L2703DW

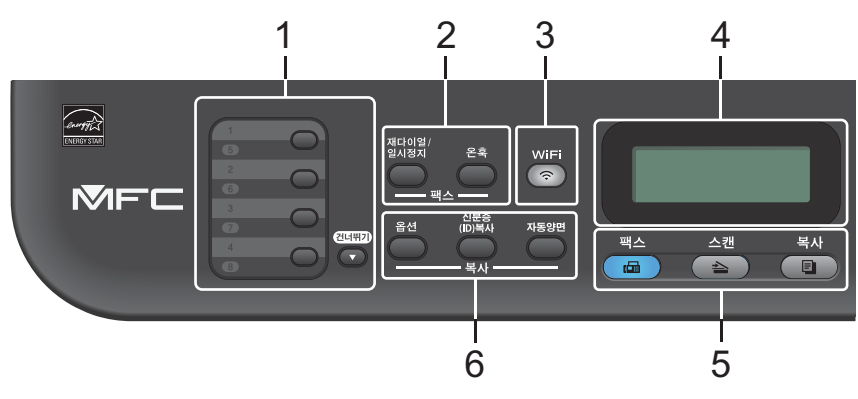

#### 1. 원터치 버튼

최대 8개의 팩스와 전화 번호를 저장하고 불러옵니다.

저장된 원터치 팩스와 전화 번호 1-4에 액세스하려면 해당 번호에 할당된 원터치 버튼을 누 릅니다. 저장된 원터치 팩스와 전화 번호 5-8에 액세스하려면 **건너뛰기**를 누른 상태로 번호 를 누릅니다.

#### 2. 팩스 버튼

#### 재다이얼/일시정지

통화한 마지막 번호로 전화하려면 누릅니다. 또한 이 버튼은 퀵 다이얼 번호를 프로그래밍 하거나 번호를 수동으로 누를 경우 일시 정지를 삽입합니다.

온훅

전화하기 전에 온훅를 눌러 팩스기 응답을 확인한 다음 시작를 누릅니다.

F/T 벨울림(가음 이중 벨울림) 동안 제품이 팩스/전화(F/T) 모드이고 외선 전화의 수화기 를 들고 있는 경우 대화하려면 **온훅**을 누릅니다.

3. WiFi

WiFi 버튼을 누르고 컴퓨터에서 무선 설치자 프로그램을 시작합니다. 화면 지침에 따라 제품 과 네트워크 간에 무선 연결을 설정합니다.

WiFi 조명이 켜지면 Brother 제품이 무선 액세스 포인트에 연결됩니다. WiFi 조명이 깜박이면 무선 연결이 끊기거나 제품이 무선 액세스 포인트에 연결 중입니다.

#### 해상도

(특정 모델만 해당)

팩스 해상도를 변경하려면 누릅니다.

1 일반 정보

#### 4. 액정 디스플레이(LCD)

제품의 설정 및 사용에 도움이 되는 메시지가 표시됩니다. 제품이 대기 모드이거나 팩스 모드이면 LCD에 다음 항목이 표시됩니다.

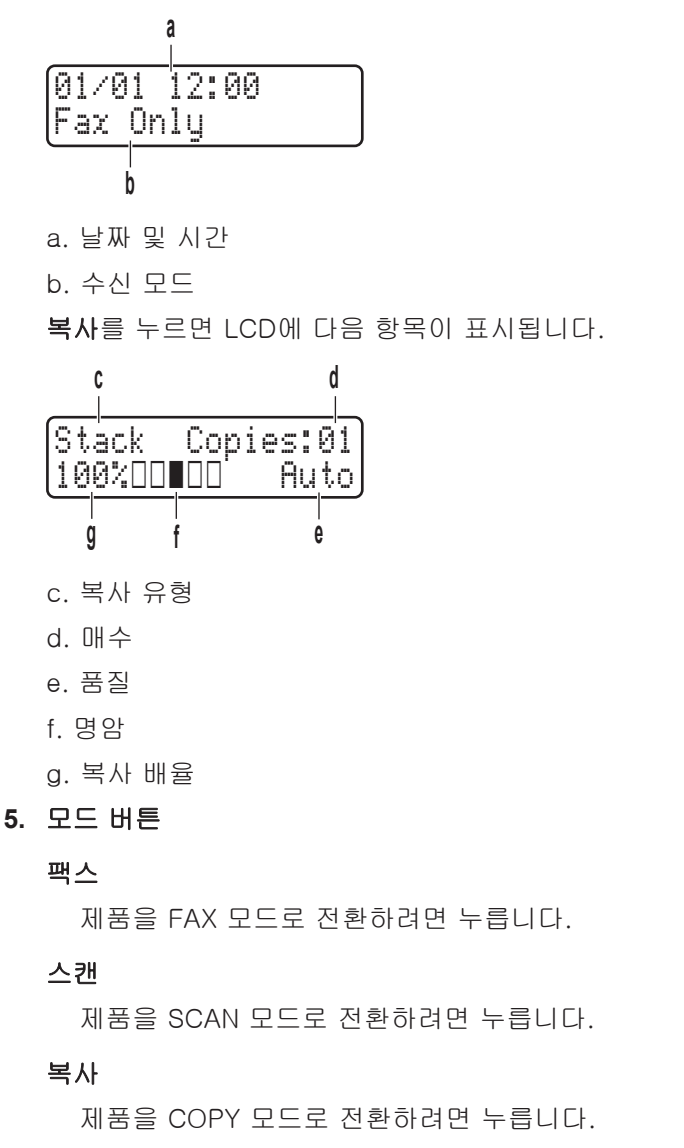

#### 6. 복사 버튼

옵션

복사용 임시 설정에 액세스하려면 누릅니다.

#### 신분증(ID)복사

ID 카드의 양면을 단일 페이지에 복사하려면 누릅니다.

#### 자동양면

용지의 양면에 복사하려면 누릅니다.

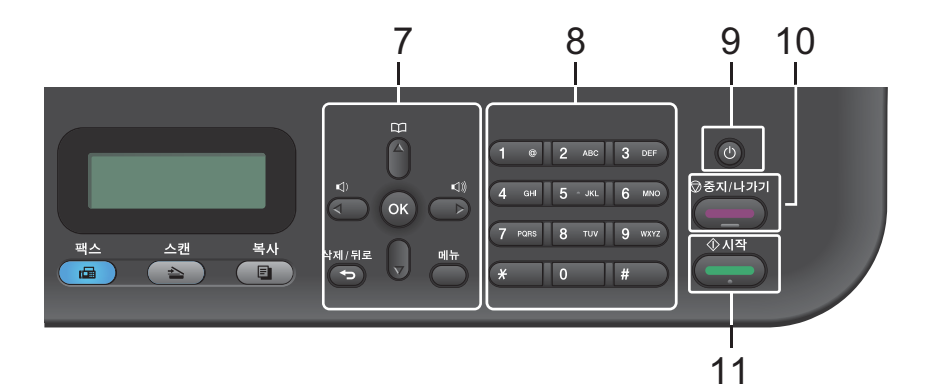

#### 7. 메뉴 버튼

#### 삭제/뒤로

입력한 데이터를 삭제하거나 현재 설정을 취소하려면 누릅니다.

#### 메뉴

제품 설정 프로그래밍 메뉴에 액세스하려면 누릅니다.

#### OK

제품 설정을 저장하려면 누릅니다.

#### ◀ 또는 ▶

메뉴 선택을 앞뒤로 스크롤하려면 누릅니다.

- ▲ 또는 ▼
  - 메뉴 및 옵션을 위아래로 스크롤하려면 누릅니다.
  - 팩스 모드에서 해상도를 변경하려면 누릅니다.

# 

단축 다이얼 번호에 액세스하려면 🌪를 누릅니다.

- 8. 다이얼 패드
  - 팩스 및 전화 번호를 입력하는 데 사용됩니다.
  - 키보드로 사용하여 텍스트 또는 문자를 입력합니다.

#### 9. 🕕 전원 On/Off

- 🕐을 눌러 제품을 켭니다.
- ④을 길게 눌러 제품을 끕니다. LCD가 꺼지기 전에 몇 초 동안 Shutting Down (시스 템 종료 중)이 표시됩니다. 외선 전화 또는 TAD(자동 응답기)에 연결된 경우 항상 사용할 수 있습니다.

#### 10. 중지/나가기

- 작동을 중지하려면 누릅니다.
- 메뉴를 종료하려면 누릅니다.

년 1일

0처

Н

#### 11. 시작

- 팩스 전송을 시작하려면 누릅니다.
- 복사를 시작하려면 누릅니다.
- 문서 스캔을 시작하려면 누릅니다.

## DCP-L2520D/DCP-L2540DW/DCP-L2541DW

이 그림은 DCP-L2540DW를 기반으로 합니다.

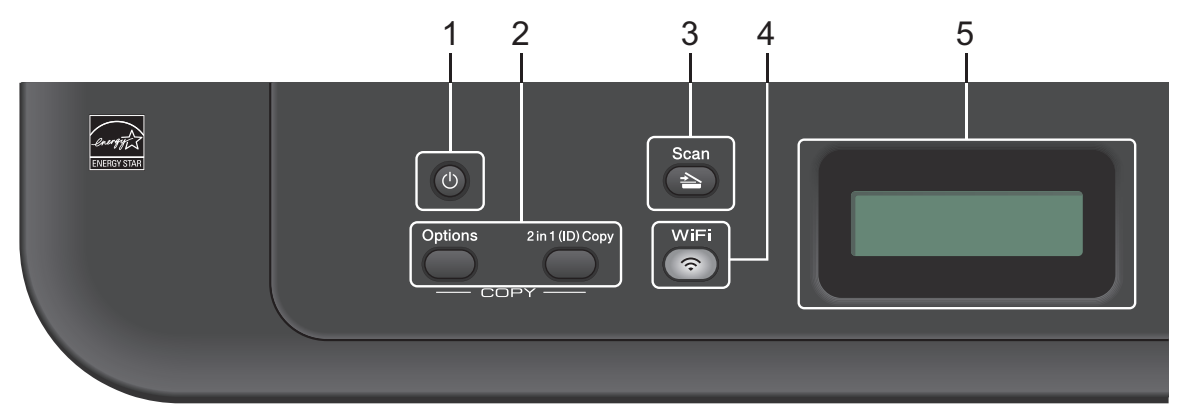

#### 1. 🕐 전원 On/Off

- 🕐을 눌러 제품을 켭니다.
- ④을 길게 눌러 제품을 끕니다. LCD가 꺼지기 전에 몇 초 동안 Shutting Down (시스 템 종료 중)이 표시됩니다.
- 2. 복사 버튼

#### 옵션

복사용 임시 설정에 액세스하려면 누릅니다.

#### 신분증(ID)복사

ID 카드의 양면을 단일 페이지에 복사하려면 누릅니다.

#### 자동양면 (특정 모델만 해당)

용지의 양면에 복사하려면 누릅니다.

3. 스캔

제품을 스캔 모드로 전환하려면 누릅니다.

#### 4. WiFi (무선 모델의 경우)

WiFi 버튼을 누르고 컴퓨터에서 무선 설치자 프로그램을 시작합니다. 화면 지침에 따라 제품 과 네트워크 간에 무선 연결을 설정합니다.

WiFi 조명이 켜지면 Brother 제품이 무선 액세스 포인트에 연결됩니다. WiFi 조명이 깜박이면 무선 연결이 끊기거나 제품이 무선 액세스 포인트에 연결 중입니다.

#### 5. 액정 디스플레이(LCD)

제품의 설정 및 사용에 도움이 되는 메시지가 표시됩니다. 제품이 대기 모드이거나 COPY 모드이면 LCD에 다음 항목이 표시됩니다.

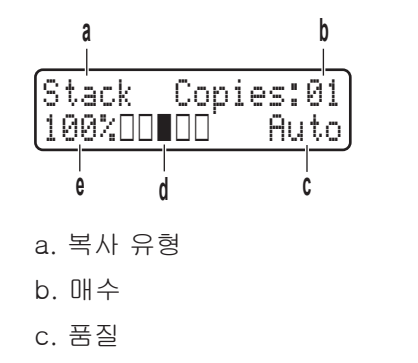

- d. 명암
- e. 복사 배율

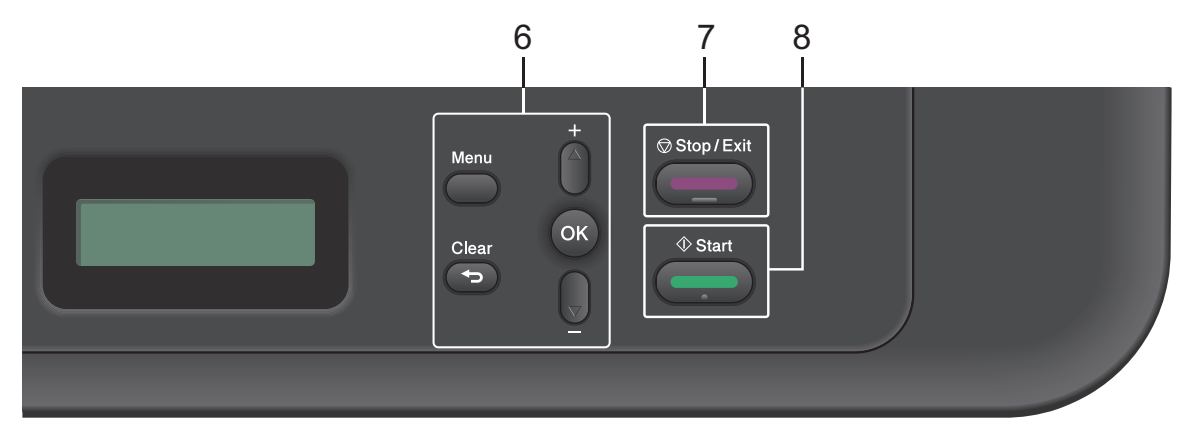

#### 6. 메뉴 버튼

메뉴

제품 설정 프로그래밍 메뉴에 액세스하려면 누릅니다.

삭제/뒤로

- 입력한 데이터를 삭제하려면 누릅니다.
- 현재 설정을 취소하려면 누릅니다.
- OK

제품 설정을 저장하려면 누릅니다.

▲ 또는 ▼

메뉴 및 옵션을 위아래로 스크롤하려면 누릅니다.

- 7. 중지/나가기
  - 작동을 중지하려면 누릅니다.
  - 메뉴를 종료하려면 누릅니다.
- 8. 시작
  - 복사를 시작하려면 누릅니다.

• 문서 스캔을 시작하려면 누릅니다.

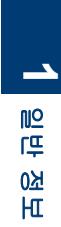

# Brother 유틸리티 액세스

Brother Utilities는 사용자의 장치에 설치된 모 든 Brother 응용 프로그램에 편리하게 액세스 할 수 있는 응용 프로그램 시작 관리자입니다.

1

다음 중 하나를 수행합니다.

• (Windows<sup>®</sup> XP. Windows Vista<sup>®</sup>. Windows<sup>®</sup> 7. Windows Server<sup>®</sup> 2003, Windows Server<sup>®</sup> 2008 및 Windows Server<sup>®</sup> 2008 R2)

🌄 시작 > 모든 프로그램 > Brother > Brother Utilities을 클릭합니다.

• (Windows<sup>®</sup> 8 및 Windows Server<sup>®</sup> 2012)

시작 화면이나 바탕 화면에서 🛜 (Brother Utilities)를 누르거나 클릭합 니다.

• (Windows<sup>®</sup> 8.1 및 Windows Server<sup>®</sup> 2012 R2)

마우스를 시작 화면 왼쪽 하단 모서리 로 이동하고 🕢 를 클릭합니다(터치 기반 장치를 사용하는 경우 시작 화면 하단에서 위로 스크롤하여 앱 화면으 로 이동). 앱 화면이 나타나면 🎘 🕽 (Brother Utilities)를 누르거나 클릭합 니다.

2 Brother MFC-XXXX series를 선택합니 다(여기서 XXXX는 모델 이름).

3 사용할 기능을 선택합니다.

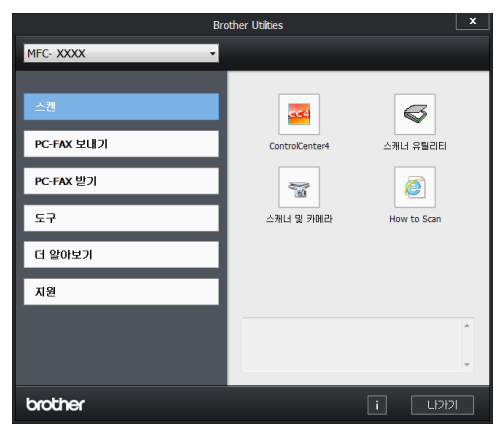

# 일반 정보

# 초기 설정

## 날짜 및 시간 설정

관련 모델: MFC-L2700D/MFC-L2701D/MFC-L2700DW/ MFC-L2701DW/MFC-L2703DW

- 에뉴를 누릅니다.
- 2 ▲ 또는 ▼를 눌러 Initial Setup (초 기 설정) 옵션을 표시한 다음 OK를 누 릅니다.
- 3 ▲ 또는 ▼를 눌러 Date & Time (날짜 및 시간) 옵션을 표시한 다음 OK를 누릅니다.
- 4 ▲ 또는 ▼를 눌러 Date & Time (날짜 및 시간) 옵션을 표시한 다음 OK를 누 릅니다.
- 5 다이얼 패드를 사용하여 연도 끝 두 자리 숫자를 입력한 다음 OK를 누릅니다.
- 6 다이얼 패드를 사용하여 월을 나타내는 두 자리 숫자를 입력한 다음 OK를 누릅 니다.
- 7 다이얼 패드를 사용하여 날짜를 나타내 는 두 자리 숫자를 입력한 다음 OK를 누 릅니다.
- 8 다이얼 패드를 사용하여 시간을 24시간 제로 입력한 다음 OK를 누릅니다.
- **9 중지/나가기**를 누릅니다.

#### 벨소리 볼륨 조절

#### 관련 모델:

MFC-L2700D/MFC-L2701D/MFC-L2700DW/ MFC-L2701DW/MFC-L2703DW

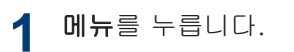

- 2 ▲ 또는 ▼를 눌러 General Setup (일 반 설정) 옵션을 표시한 다음 OK를 누 릅니다.
- 3 ▲ 또는 ▼를 눌러 Volume (볼륨) 옵션 을 표시한 다음 OK를 누릅니다.
- 4 ▲ 또는 ▼를 눌러 Ring (벨소리) 옵션을 표시한 다음 OK를 누릅니다.
- 5 ▲ 또는 ▼를 눌러 High (높음), Med (중간), Low (낮음) 또는 Off (해제) 옵션을 표시한 다음 OK를 누릅니다.

**6 중지/나가기**를 누릅니다.

#### 비프음 볼륨 조절

#### 관련 모델:

MFC-L2700D/MFC-L2701D/MFC-L2700DW/ MFC-L2701DW/MFC-L2703DW

비프음이 켜져 있으면 실수로 버튼을 누르거 나 팩스를 송수신한 후에 제품에서 비프음이 들립니다. 볼륨 레벨의 범위를 선택할 수 있습 니다.

#### **1** 메뉴를 누릅니다.

- 2 ▲ 또는 ▼를 눌러 General Setup (일 반 설정) 옵션을 표시한 다음 OK를 누 릅니다.
- 3 ▲ 또는 ▼를 눌러 Volume (볼륨) 옵션 을 표시한 다음 OK를 누릅니다.
- 4 ▲ 또는 ▼를 눌러 Beeper (신호음) 옵 션을 표시한 다음 OK를 누릅니다.
- 5 ▲ 또는 ▼를 눌러 High (높음), Med (중간), Low (낮음) 또는 Off (해제) 옵션을 표시한 다음 OK를 누릅니다.

**6 중지/나가기를** 누릅니다.

## 스피커 볼륨 조절

#### 관련 모델:

MFC-L2700D/MFC-L2701D/MFC-L2700DW/ MFC-L2701DW/MFC-L2703DW

- **에뉴**를 누릅니다.
- 2 ▲ 또는 ▼를 눌러 General Setup (일 반 설정) 옵션을 표시한 다음 OK를 누 릅니다.
- 3 ▲ 또는 ▼를 눌러 Volume (볼륨) 옵션 을 표시한 다음 OK를 누릅니다.
- 4 ▲ 또는 ▼를 눌러 Speaker (스피커) 옵 션을 표시한 다음 OK를 누릅니다.
- 5 ▲ 또는 ▼를 눌러High (높음), Med (중 간), Low (낮음) 또는 Off (해제) 옵 션을 표시한 다음 OK를 누릅니다.
- **6 중지/나가기**를 누릅니다.

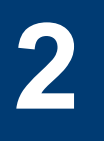

# 페이지 프린트 방식

# 용지 적재

## 용지함을 사용하여 용지 적재 및 인쇄

- 크기 확인 설정이 On으로 설정된 경우 제품에서 용지함을 꺼내면 LCD에 용지 크기를 변경할지 묻는 메시지가 나타납 니다. 필요한 경우 화면 지침에 따라 용 지 크기와 용지 유형을 변경합니다.
- 용지함에 다른 크기의 용지를 넣은 경우 제품이나 컴퓨터에서 동시에 용지 크기 설정을 변경해야 합니다.

용지함을 제품에서 완전히 빼냅니다.

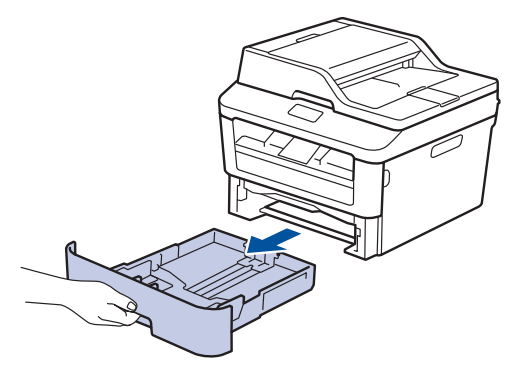

8지 조정대를 누르고 밀어 용지에 맞춥 니다.

> 녹색 잠금 해제 레버를 눌러 용지 조정대 를 밉니다.

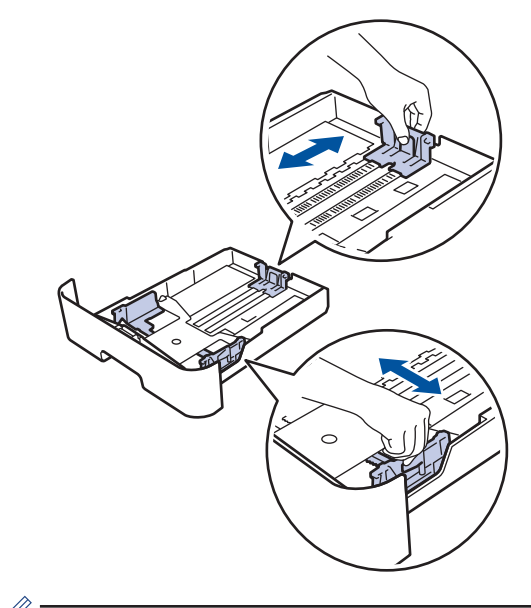

페이지 프린트 방식

N

✓ Legal 또는 Folio 크기 용지인 경우 용지 함 바닥의 해제 버튼(1)을 누른 다음 용지 함 뒷면을 밖으로 당깁니다. (일부 지역에 서는 Legal 및 Folio 크기 용지를 사용할 수 없습니다.)

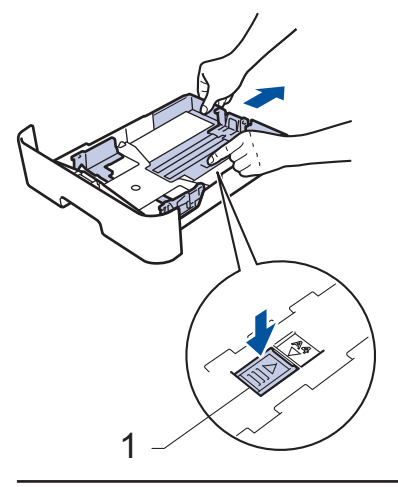

용지 스택을 추스릅니다. 3

**4** 용지의 인쇄면이 *아래를 향하도록* 용지 함에 넣습니다.

다른 종류의 용지를 용지함에 동시에 적 재하지 마십시오. 그러면 용지가 걸리거 나 잘못 급지될 수 있습니다.

5 용지가 최대 용지 표시 아래에 있는지 확 인합니다(▼▼▼).

용지함에 용지를 너무 많이 채우면 용지 걸림이 발생합니다.

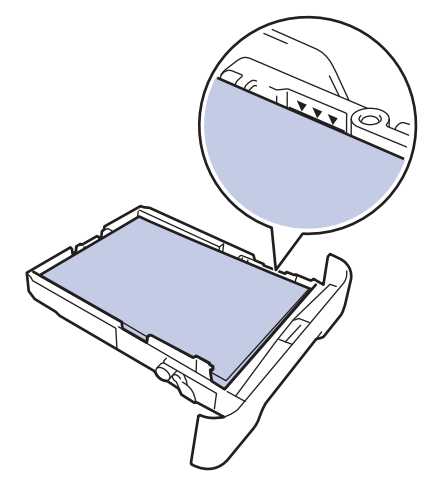

- 6 용지함을 천천히 밀어 제품에 완전히 삽 입하십시오.
- 7 지지 플랩을 들어 올려 인쇄된 용지가 배 지용지함에서 미끄러져서 떨어지지 않도 록 합니다.

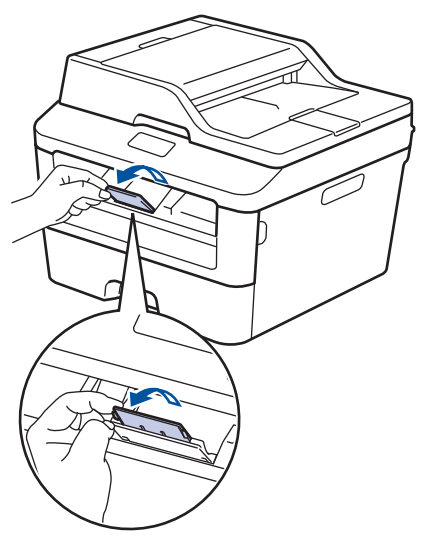

8 인쇄 작업을 제품으로 전송합니다.

컴퓨터에서 인쇄 작업을 전송하기 전에 인쇄 대화 상자에서 인쇄 기본 설정을 변 경합니다.

#### 크기 확인 설정

Brother 제품의 크기 확인을 설정하고 제품에 서 용지함을 제거하면 용지 크기를 변경했는 지 묻는 메시지가 표시됩니다.

기본 설정은 On입니다.

- **1** 메뉴를 누릅니다.
- 2 ▲ 또는 ▼를 눌러 General Setup (일 반 설정) 옵션을 표시한 다음 OK를 누 릅니다.
- 3 ▲ 또는 ▼를 눌러 Paper (용지) 옵션을 표시한 다음 OK를 누릅니다.
- 4 ▲ 또는 ▼를 눌러 Check Size (크기 확인) 옵션을 표시한 다음 OK를 누릅니 다.
- 5 ▲ 또는 ▼를 눌러 on (설정) 또는 off (해제) 옵션을 선택한 다음 OK를 누릅 니다.
- **6 중지/나가기**를 누릅니다.

## 용지 크기 변경

용지함에 적재한 용지 크기를 변경하는 경우 LCD에서도 용지 크기 설정을 변경해야 합니 다.

- **에뉴**를 누릅니다.
- 2 ▲ 또는 ▼를 눌러 General Setup (일 반 설정) 옵션을 표시한 다음 OK를 누 릅니다.

- 3 ▲ 또는 ▼를 눌러 Paper (용지) 옵션을 표시한 다음 OK를 누릅니다.
- 4 ▲ 또는 ▼를 눌러 Paper Size (용지 크기) 옵션을 표시한 다음 OK를 누릅니 다.
- 5 ▲ 또는 ▼를 눌러 A4, Letter, Legal, Executive (실행), A5, A5 L, A6 또 는 Folio (2절판) 옵션을 표시하고 OK를 누릅니다.
- **6 중지/나가기**를 누릅니다.

# 용지 유형 변경

최상의 인쇄 품질을 얻으려면 사용하는 용지 유형에 맞게 제품을 설정하십시오.

- **1** 메뉴를 누릅니다.
- 2 ▲ 또는 ▼를 눌러 General Setup (일 반 설정) 옵션을 표시한 다음 OK를 누 릅니다.
- 3 ▲ 또는 ▼를 눌러 Paper (용지) 옵션을 표시한 다음 OK를 누릅니다.
- 4 ▲ 또는 ▼를 눌러 Paper Type (용지 종류) 옵션을 표시한 다음 OK를 누릅니 다.
- 5 ▲ 또는 V를 눌러 Thin (얇게), Plain Paper (일반), Thick (두껍게), Thicker (더 두껍게) 또는 Recycled Paper (재생 용지) 옵션 을 표시한 다음 OK를 누릅니다.
- **6 중지/나가기**를 누릅니다.

# 특수 용지 사용

구입 전에 항상 용지 샘플을 시험하여 성능이 적합한지 확인하십시오.

- 제품에 용지 걸림 또는 손상이 발생할 수 있으므로 잉크젯 용지를 사용하지 마십시 오.
- 본드지, 표면이 거친 용지 또는 주름 또는 구김이 있는 용지를 사용할 경우 용지의 성 능이 저하될 수 있습니다.

### 중요

일부 용지 유형은 제대로 사용할 수 없거나 제 품에 손상을 줄 수 있습니다. 다음 용지는 사용하지 마십시오.

- 매우 거친 용지
- 너무 매끄럽거나 반짝이는 용지
- 말려 있거나 뒤틀린 용지
- 코팅되었거나 화학 처리된 용지
- 손상되었거나 구겨졌거나 접힌 용지
- 본 가이드의 권장 무게 사양을 초과하는 용 지
- 색인표가 있거나 스테이플이 박힌 용지
- 저온 염색 또는 서모그래피를 사용한 레터 헤드가 있는 용지
- 여러 부분으로 나뉜 용지 또는 무탄소 용지
- 잉크젯 인쇄용 용지

위에 나열된 용지 종류를 사용할 경우 제품이 손상될 수 있습니다. 이러한 손상은 Brother 보증 또는 서비스 계약에 따라 보상되지 않습 니다.

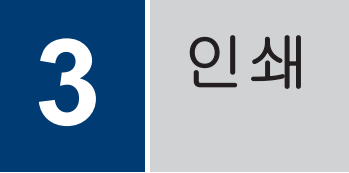

# 컴퓨터에서 인쇄(Windows<sup>®</sup>)

## 문서 인쇄(Windows<sup>®</sup>)

- 1 응용 프로그램에서 인쇄 명령을 선택합 니다.
- 2 Brother MFC-XXXX series를 선택합니 다(여기서 XXXX는 모델 이름).
- 3 확인를 클릭합니다.
- ▲ 인쇄 작업을 완료합니다.

✓ 추가 정보, ➤> 온라인 사용자 설명서: 문 서 인쇄

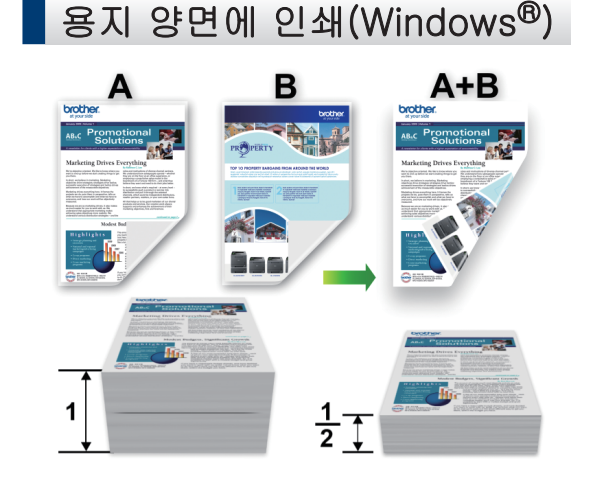

- 자동 양면 인쇄 옵션 사용 시 A4 크기의 용지를 선택합니다.
- 1 응용 프로그램에서 인쇄 명령을 선택합 니다.
- Brother MFC-XXXX series(여기서 XXXX는 모델 이름)를 선택한 다음 인쇄 속성 또는 기본 설정 버튼을 클릭합니다. 프린터 드라이버 창이 나타납니다.
- **3 양면인쇄 / 소책자** 드롭다운 목록을 클 릭하고 **양면인쇄** 옵션을 선택합니다.
- ▲ 양면인쇄 설정 버튼을 클릭합니다.
- 5 양면인쇄 유형 메뉴에서 옵션을 선택합 니다.
- **6 확인**를 클릭합니다.
- 7 확인을 다시 클릭한 다음 인쇄 작업을 완 료합니다.

# 용지의 단면에 두 페이지 이상 인쇄(N in 1)(Windows<sup>®</sup>)

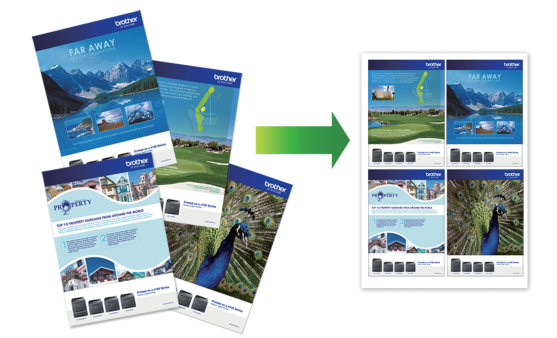

- 1 응용 프로그램에서 인쇄 명령을 선택합 니다.
- Brother MFC-XXXX series(여기서 XXXX는 모델 이름)를 선택한 다음 인쇄 속성 또는 기본 설정 버튼을 클릭합니다. 프린터 드라이버 창이 나타납니다.
- **3 멀티페이지** 드롭다운 목록을 클릭하고 2 in 1, 4 in 1, 9 in 1, 16 in 1 또는 25 in 1 옵션을 선택합니다.
- **4 확인**를 클릭합니다.
- 5 인쇄 작업을 완료합니다.

## 봉투용지, 두꺼운 용지 또는 라 벨에 인쇄

후면 커버(페이스업 배지용지함)를 아래로 내 리면 제품 전면의 수동 공급 슬롯에서 제품 뒤 쪽을 통해 페이스업 배지용지함까지 일직선의 용지 경로가 확보됩니다. 두꺼운 용지나 봉투 용지를 인쇄할 때 이러한 수동 급지 및 출력 방법을 사용합니다.

- 용지 또는 봉투용지의 인쇄면이 위로 향 하도록 수동 공급 슬롯에 적재합니다.
- 수동 공급 슬롯에 한 번에 2매 이상의 용 지나 봉투용지를 넣지 마십시오. 그러면 용지가 걸릴 수 있습니다.
- 후면 커버를 엽니다(페이스업 배지용지 함).

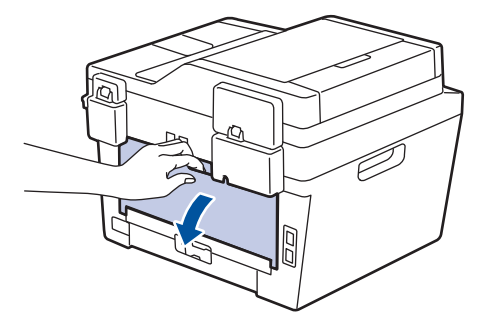

2 (봉투용지 인쇄의 경우) 그림과 같은 방 향으로 왼쪽 및 오른쪽에 있는 2개의 녹 색 레버를 봉투용지 쪽으로 내립니다.

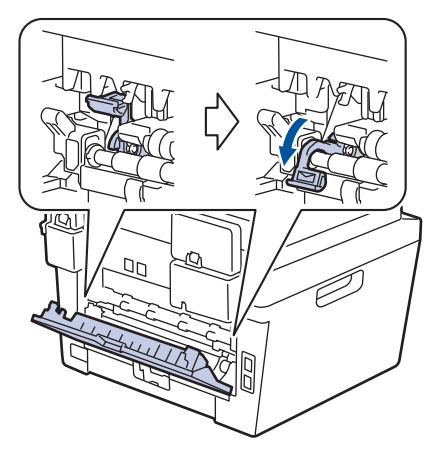

**3** 제품 앞면에서 수동 공급 슬롯 커버를 엽 니다.

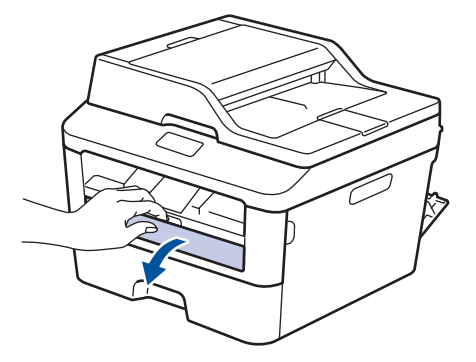

4 수동 공급 슬롯 용지 조정대를 용지 너비 에 맞춰 밉니다.

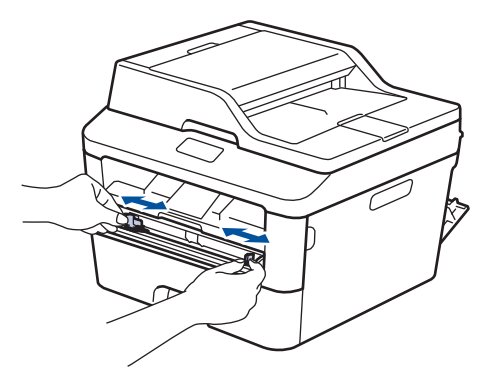

5 한 장의 용지나 봉투용지를 수동 공급 슬 롯에 끝까지 밀어 넣습니다.

> 용지 상변이 롤러에 물릴 때까지 2초 정 도 또는 제품이 용지를 잡고 안으로 당길 때까지 계속 용지를 밀어 넣습니다.

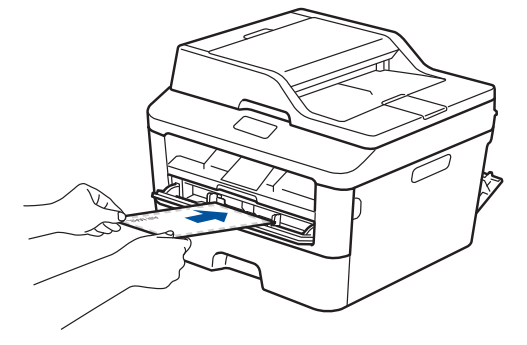

6 응용 프로그램에서 인쇄 명령을 선택합 니다. 7 Brother MFC-XXXX series(여기서 XXXX는 모델 이름)를 선택한 다음 인쇄 속성 또는 기본 설정 버튼을 클릭합니다.

프린터 드라이버 창이 나타납니다.

|                           | 기본 고급 인쇄프로파일            |                     |
|---------------------------|-------------------------|---------------------|
| A                         | 응지 크기(乙)                | A4                  |
|                           | 인생방향                    | ● 세로방향(①) ○ 가로방향(L) |
|                           | 북사( <u>C</u> )          | 1 🔮 🖉 페미지 정렬(E)     |
|                           | 용지타입(ゾ)                 | 일반 용지 👻             |
| and marked                | 해상도()                   | 600 dpi -           |
| 용자 크긴 : A4                | 인쇄 설정(N)                | - FRC               |
| 210×297mm<br>(8,3×11,7空丸) |                         | 수동 설정( <u>S</u> )   |
| 용지타입 : 일반 용지              | 946180131(6)            | 日期                  |
| 해상도 : 600 dpi             | HOLD A(P)               | 오르푸아 미래             |
| 양면인쇄 / 소핵자 : 없음           | 1011 + (C)<br>EIE2 A(B) |                     |
| 워터마크:01                   | 양면인쇄 / 소핵자(K)           | 없음                  |
| 보안 인쇄 : Off               |                         | 양면인쇄 설정(X)          |
|                           | 용지공급( <u>E</u> )        |                     |
|                           | 첫번째 페이지(E)              | 자동선택 -              |
| 🗐 인쇄 미리 보기(P)             | 다른 페이지(Q)               | 첫 페이지와 같게 🔹         |
| 프루[[1일 초7K.])             |                         | 71月27月8(①)          |

- 8 용지 크기 드롭다운 목록을 클릭하고 용 지 크기를 선택합니다.
- 9 용지타입 드롭다운 목록을 클릭하고 사용 중인 용지 유형을 선택합니다.
- 10 첫번째 페이지 및 다른 페이지 드롭다운 목록을 클릭하고 수동을 선택합니다.
- **11 세로방향** 또는 **가로방향** 옵션을 클릭하 여 출력 방향을 설정합니다.
- **12** 필요에 따라 기타 프린터 설정을 변경합 니다.
- 13 확인를 클릭합니다.
- 14 인쇄을 클릭합니다.

15 (봉투용지 인쇄의 경우) 인쇄가 끝나면 2 개의 녹색 레버를 원래 위치로 되돌립니 다.

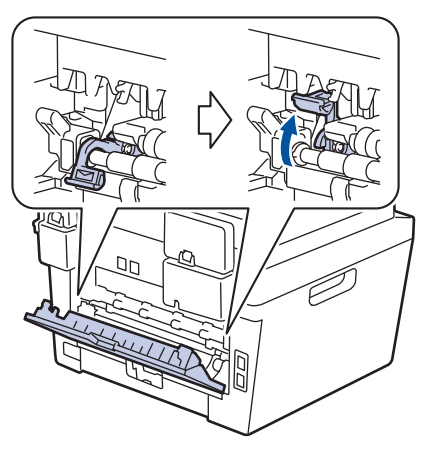

## 수동 공급 슬롯을 사용하여 일 반 용지, 얇은 용지, 재생 용지 또는 본드지에 인쇄

- 용지의 인쇄면이 위로 향하도록 수동 공 급 슬롯에 적재합니다.
- 수동 공급 슬롯에 한 번에 2매 이상의 용 지를 넣지 마십시오. 그러면 용지가 걸릴 수 있습니다.
- 1 페이스다운 배지용지함에서 용지가 나오 다가 떨어지지 않도록 지지 플랩을 들어 올리거나 기기에서 용지가 나오는 즉시 용지를 꺼냅니다.

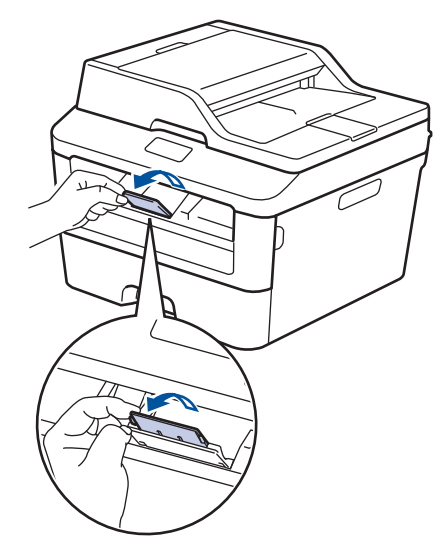

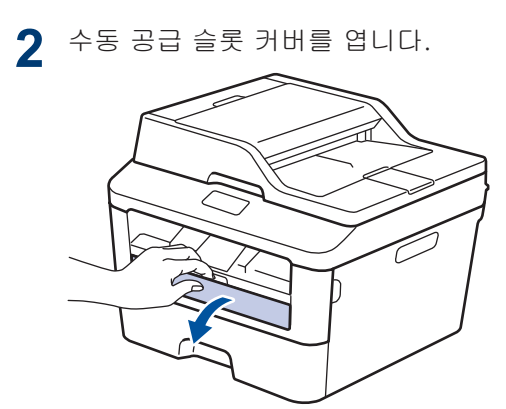

3 수동 공급 슬롯 용지 조정대를 용지 너비 에 맞춰 밉니다.

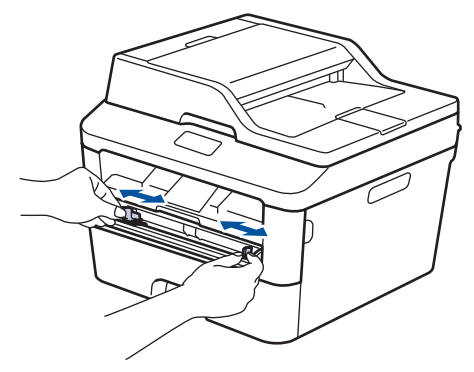

4 한 장의 용지를 수동 공급 슬롯에 끝까지 밀어 넣습니다.

> 용지 상변이 롤러에 물릴 때까지 2초 정 도 또는 제품이 용지를 잡고 안으로 당길 때까지 계속 용지를 밀어 넣습니다.

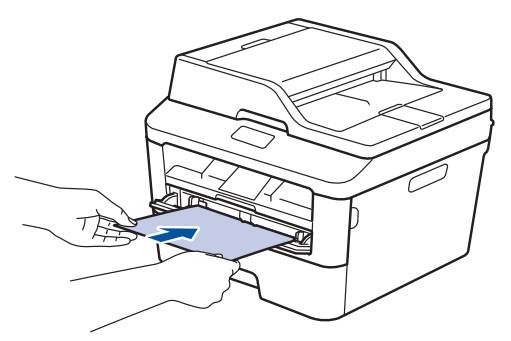

- 5 응용 프로그램에서 인쇄 명령을 선택합 니다.
- Brother MFC-XXXX series(여기서 XXXX는 모델 이름)를 선택한 다음 인쇄 속성 또는 기본 설정 버튼을 클릭합니다.

프린터 드라이버 창이 나타납니다.

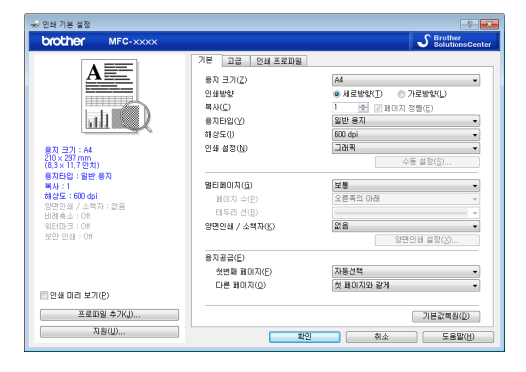

- 7 용지 크기 드롭다운 목록을 클릭하고 용 지 크기를 선택합니다.
- 8 용지타입 드롭다운 목록을 클릭하고 사 용 중인 용지 유형을 선택합니다.
- 9 첫번째 페이지 및 다른 페이지 드롭다운 목록을 클릭하고 수동을 선택합니다.
- **10 세로방향** 또는 **가로방향** 옵션을 클릭하 여 출력 방향을 설정합니다.
- **11** 필요에 따라 기타 프린터 설정을 변경합 니다.
- **12 확인**를 클릭합니다.
- 13 인쇄을 클릭합니다.

# **4** 복사

# 문서 복사

- 1 용지함에 올바른 크기의 용지를 넣었는 지 확인합니다.
- 2 다음 중 하나를 수행합니다.
  - ADF에 문서가 *위를 향하도록* 넣습니 다.

(여러 페이지를 복사하는 경우 ADF를 사용하는 것이 좋습니다.)

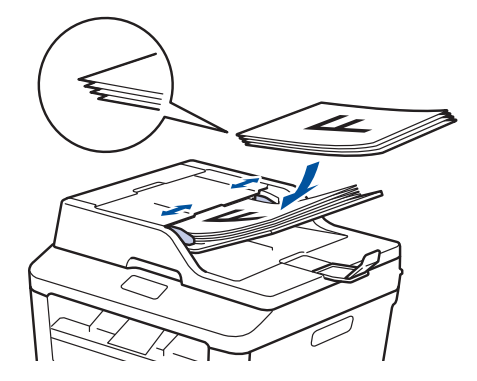

• 스캐너 유리에 문서가 *아래로 향하도 록* 올려 놓습니다.

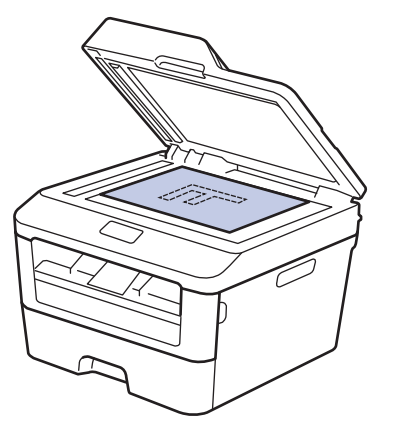

- 3 다음 중 하나를 수행합니다.
  - MFC 모델의 경우

■ )(복사)를 누릅니다.

다이얼 패드를 사용하여 복사 매수를 입력합니다.

• DCP 모델의 경우

▲ 또는 ▼를 눌러 원하는 매수를 입력 합니다.

LCD에 다음이 표시됩니다.

| Stack  | Copi | es:01 |
|--------|------|-------|
| 100%00 |      | Auto  |

▲ 시작를 누릅니다.

# 복사 설정

# 복사 옵션

복사 설정을 변경하려면 옵션 버튼을 누릅니다.

| 메뉴 선택                | 옵션                                                                                                    |  |  |
|----------------------|----------------------------------------------------------------------------------------------------|--|--|
| Quality (품질)         | Auto (자동)                                                                                                    |  |  |
|                      | Text (텍스트)                                                                                                    |  |  |
|                      | Photo (사진)                                                                                                    |  |  |
|                      | Receipt (영수증)                                                                                                    |  |  |
| Stack/Sort (스택/정렬)   | Stack (스택) Sort (정렬)                                                                                                    |  |  |
|                      | $ \begin{array}{c} & & \\ & & \\ & & $ |  |  |
| Brightness (밝기)      | 밝기를 늘려 텍스트를 더 어둡게 만듭니다.                                                                                                    |  |  |
|                      | 밝기를 줄여 텍스트를 더 밝게 만듭니다.                                                                                                    |  |  |
| Contrast (명암)        | 대비를 늘려 이미지를 더 선명하게 만듭니다.                                                                                                    |  |  |
|                      | 대비를 줄여 이미지를 더 차분하게 만듭니다.                                                                                                    |  |  |
| Enlarge/Reduce (확대/축 | 100%                                                                                                    |  |  |
| 소)                   | 97% LTR→A4                                                                                                    |  |  |
|                      | 94% A4→LTR                                                                                                    |  |  |
|                      | 91% Full Page (91% 총 페이지)                                                                                                    |  |  |
|                      | 85% LTR→EXE                                                                                                    |  |  |
|                      | 83% LGL→A4                                                                                                    |  |  |
|                      | 78% LGL→LTR                                                                                                    |  |  |
|                      | 70% A4→A5                                                                                                    |  |  |
|                      | 50%                                                                                                    |  |  |
|                      | Custom(25-400%) (사용자(25-400%))                                                                                                    |  |  |
|                      | Auto (자동)                                                                                                    |  |  |
|                      | 200%                                                                                                    |  |  |
|                      | 141% A5→A4                                                                                                    |  |  |
|                      | 104% EXE→LTR                                                                                                    |  |  |

| 메뉴 선택                | 옵션                        |
|----------------------|---------------------------|
| Page Layout (페이지 레이아 | Off(1 in 1) (해제(1in1))    |
| (天)                  | 2 in 1 (P)                |
|                      | 2 in 1 (L)                |
|                      | 4 in 1 (P)                |
|                      | 4 in 1 (L)                |
| 2-sided (양면)         | Off (해제)                  |
| (특정 모델의 경우에만 사용 가    | 1sided→2sided L (1면→2면 L) |
| 능)                   | 1sided→2sided S (1면→2면 S) |

## 용지의 양쪽 면에 여러 페이지 복사

먼저 다음 옵션에서 양면 복사 레이이웃을 선택해야 양면 복사를 시작할 수 있습니다.

#### 세로

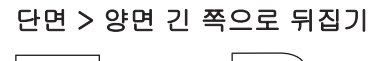

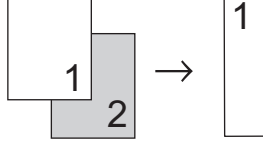

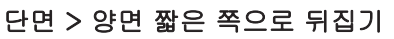

2

7

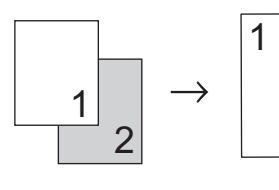

#### 가로

단면 > 양면 긴 쪽으로 뒤집기

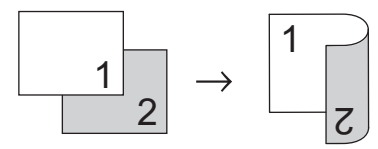

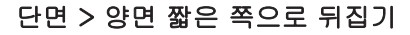

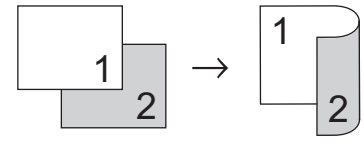

1 용지함에 올바른 크기의 용지를 넣었는 지 확인합니다.

- 2 다음 중 하나를 수행합니다.
  - ADF에 문서가 *위를 향하도록* 넣습니 다.

(여러 페이지를 복사하는 경우 ADF를 사용하는 것이 좋습니다.)

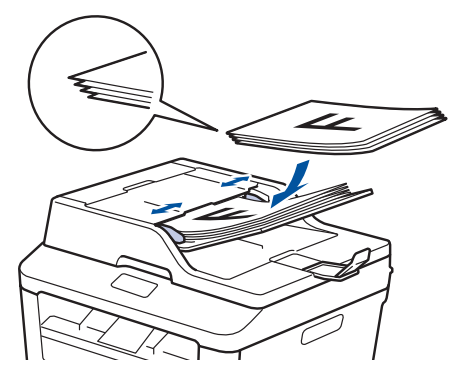

• 스캐너 유리에 문서가 *아래로 향하도 록* 올려 놓습니다.

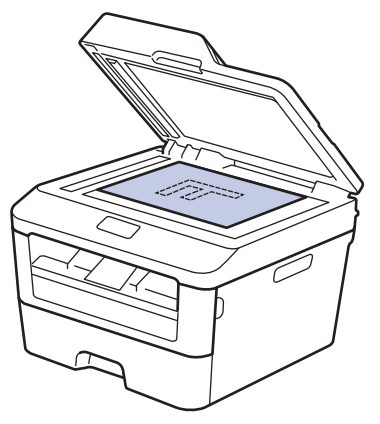

- 3 (MFC 모델의 경우) [] (복사)를 누릅니다.
- ▲ 다음 중 하나를 수행하십시오.
  - 자동양면를 누릅니다.
  - 옵션를 누릅니다. ▲ 또는 ▼를 눌러 2sided (양면) 옵션을 표시한 다음 OK를 누릅니다.

- 5 ▲ 또는 ▼를 눌러 다음 레이아웃 옵션을 선택한 다음 OK를 누릅니다.
  - 1sided $\rightarrow$ 2sided L (1 $\mathcal{P}$  $\rightarrow$ 2 $\mathcal{P}$  L)
  - 1sided $\rightarrow$ 2sided S (1 $\mathcal{P}$  $\rightarrow$ 2 $\mathcal{P}$  S)
- 6 매수를 입력합니다.
- 7 시작를 눌러 페이지를 스캔합니다.

ADF를 사용하여 복사 중인 경우, 제품이 페이지를 급지 및 스캔하고 인쇄를 시작 합니다.

스캐너 유리를 사용하여 복사하는 경우 다음 단계로 이동합니다.

8 제품이 페이지를 스캔한 후에 Yes (예) 또는 No (아니오) 옵션을 선택합니다.

| 옵션              | 설명                                         |
|-----------------|--------------------------------------------|
| Yes<br>(別)      | 1 또는 ▲를 눌러 다음 페이지<br>를 스캔합니다.              |
|                 | 스캐너 유리에 다음 페이지<br>를 올려 놓은 다음 OK를 누<br>릅니다. |
| No<br>(아니<br>오) | 모든 페이지를 스캔하면 <b>2</b> 또<br>는 ▼를 누릅니다.      |

스캐너 유리를 사용하여 양면 문서 복사

먼저 다음 옵션에서 양면 복사 레이아웃을 선택해야 양면 복사를 시작할 수 있습니다.

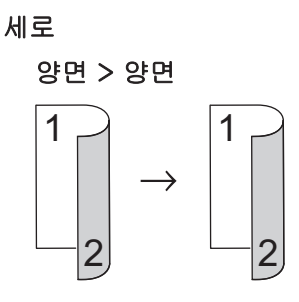

#### 가로

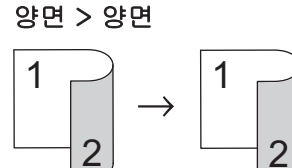

- 1 용지함에 올바른 크기의 용지를 넣었는 지 확인합니다.
- 2 스캐너 유리에 문서가 아래를 향하도록 올려 놓습니다.
- **3** (MFC 모델의 경우)

(복사)를 누릅니다.

- ▲ 다음 중 하나를 수행하십시오.
  - 자동양면를 누릅니다.
  - 옵션를 누릅니다. ▲ 또는 ▼를 눌러 2sided (양면) 옵션을 표시한 다음 OK를 누릅니다.
- 5 ▲ 또는 ▼를 눌러 다음 레이아웃 옵션을 선택한 다음 OK를 누릅니다.
  - 1sided $\rightarrow$ 2sided L (1 $\mathbb{P}$  $\rightarrow$ 2 $\mathbb{P}$  L)
  - 1sided $\rightarrow$ 2sided S (1 $\mathcal{P}$  $\rightarrow$ 2 $\mathcal{P}$  S)
- 6 매수를 입력합니다.

- 7 시작를 눌러 페이지를 스캔합니다.
- 8 제품이 페이지를 스캔한 후에 Yes (예) 또는 No (아니오) 옵션을 선택합니다.

| 옵션              | 설명                                         |  |
|-----------------|--------------------------------------------|--|
| Yes<br>(예)      | 1 또는 ▲를 눌러 다음 페이지<br>를 스캔합니다.              |  |
|                 | 스캐너 유리에 다음 페이지<br>를 올려 놓은 다음 OK를 누<br>릅니다. |  |
| No<br>(아니<br>오) | 모든 페이지를 스캔하면 2 또<br>는 ▼를 누릅니다.             |  |

### ID 카드 양면을 한 페이지에 복 사

2in1(ID) 복사 기능을 사용하여 원래 카드 크 기를 유지하면서 ID 카드 양면을 한 페이지에 복사합니다.

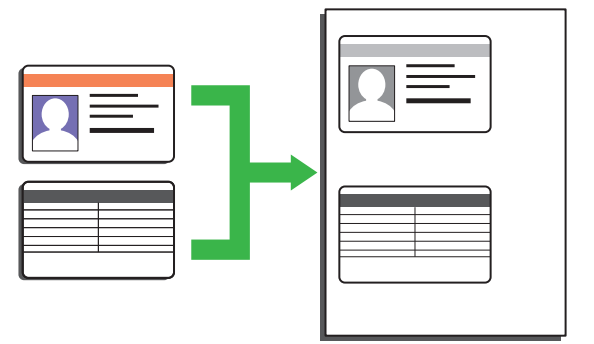

- 관련 법의 적용 한도 내에서 ID 카드를 복사합니다. 추가 정보 ➤> 제품 안전 가 이드를 참조하십시오.
- 1 (MFC 모델의 경우)
  (복사)를 누릅니다.
- 2 스캐너 유리의 왼쪽 상단 모서리에 ID 카 드가 *아래로 향하도록* 올려 놓습니다.

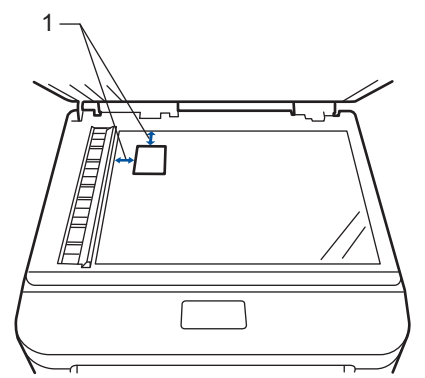

1 - 4.0 mm 이상(위쪽, 왼쪽)

3 신분증(ID)복사를 누릅니다.

4 다음 중 하나를 수행합니다.
 • MFC 모델의 경우
 다이얼 패드를 사용하여 복사

다이얼 패드를 사용하여 복사 매수를 입력합니다.

- DCP 모델의 경우
   ▲ 또는 ▼를 눌러 원하는 매수를 입력 합니다.
- 5 시작를 누릅니다. 제품이 ID 카드의 한 면을 스캔합니다.
- 6 제품이 첫 번째 면을 스캔한 후에 ID 카 드를 뒤집습니다.

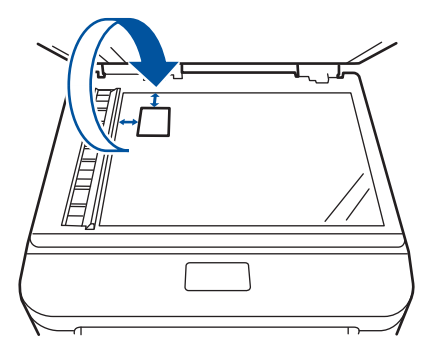

7 시작를 눌러 다른 면을 스캔합니다.

스캔

# 컴퓨터에서 스캔 (Windows<sup>®</sup>)

Brother 제품에서 사진 및 문서를 스캔하기 위 해 컴퓨터를 사용하는 몇 가지 방법이 있습니 다. Brother에서 제공하는 소프트웨어 응용 프 로그램 또는 자주 사용하는 스캐닝 응용 프로 그램을 사용합니다.

## ControlCenter4 고급 모드를 사용하여 스캔한 문서와 사진 을 폴더에 PDF 파일로 저장 (Windows<sup>®</sup>)

문서를 스캔하고 컴퓨터의 폴더에 PDF 파일 로 저장합니다.

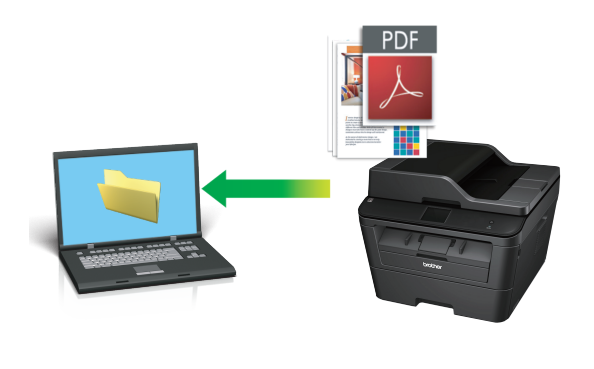

문서를 넣습니다.

# 2 👩 시작 > 모든 프로그램 > Brother >

Brother Utilities를 클릭한 다음 드롭다 운 목록을 클릭하고 모델 이름을 선택합 니다(선택되지 않은 경우). 왼쪽 탐색 표 시줄에서 스캔를 클릭한 다음 ControlCenter4를 클릭합니다. ControlCenter4 응용 프로그램이 열립 니다.

| Bro              | ther Utilities | ×           |
|------------------|----------------|-------------|
| MFC- XXXX 🗸      |                |             |
| 스켄<br>PC-FAX 보내기 | ControlCenter4 | 스캐너 유틸리티    |
| PC-FAX 받기        |                | Ø           |
| 도구               | 스캐너 및 카메라      | How to Scan |
| 더 알아보기           |                |             |
| 지원               |                |             |
|                  |                | A<br>v      |
| brother          |                | i L12121    |

- **3** ControlCenter4 응용 프로그램을 처음 으로 연 경우, 표시 모드를 선택합니다.
- ▲ 스캔 탭을 클릭합니다.

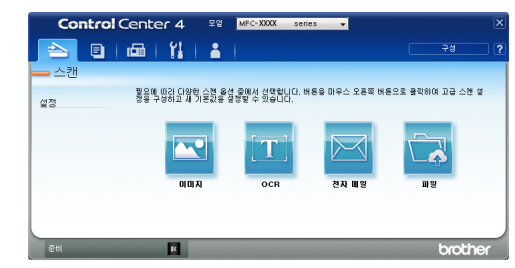

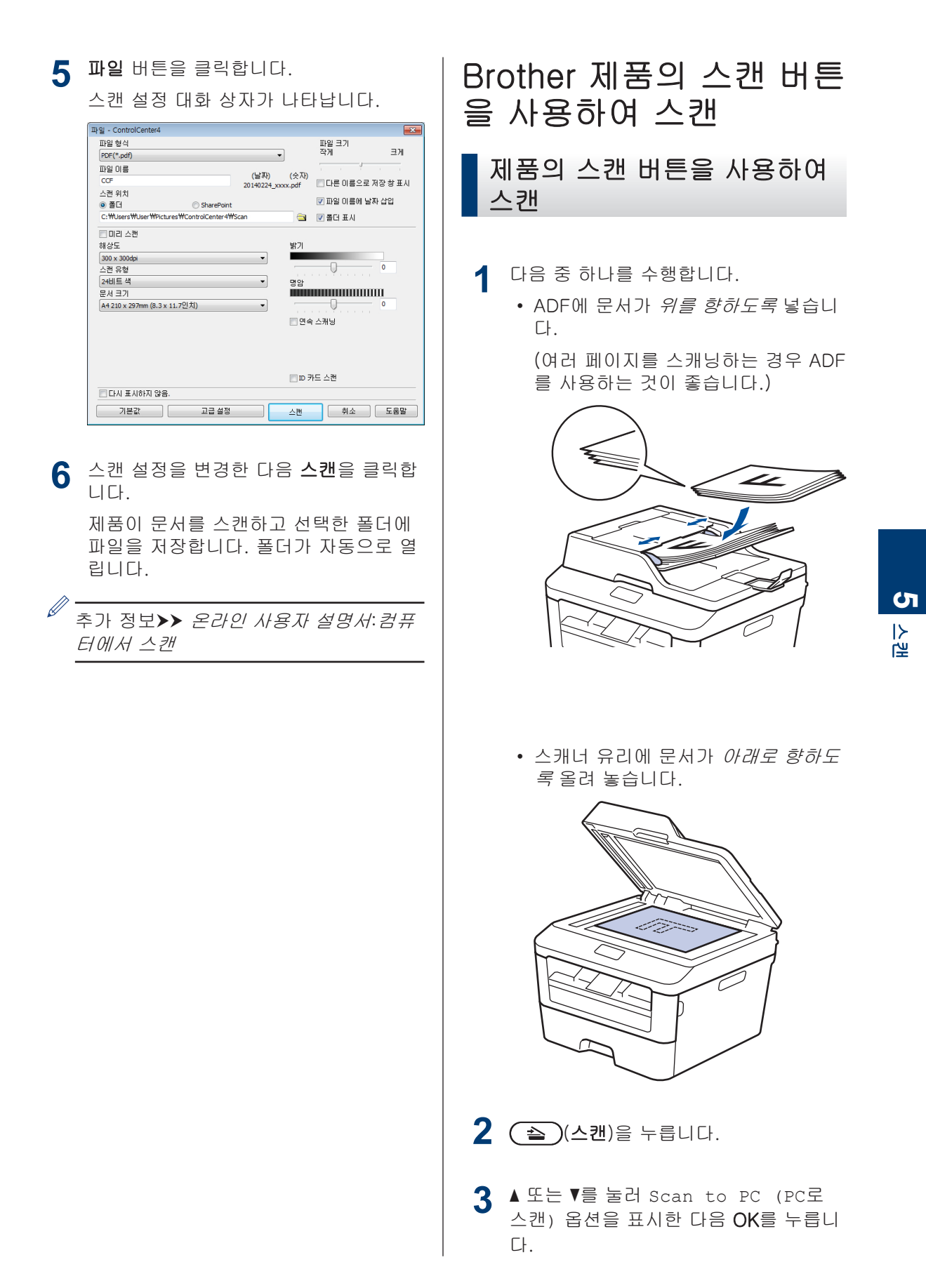
- 4 ▲ 또는 ▼를 눌러 File (파일) 옵션을 표시한 다음 OK를 누릅니다.
- 5 제품이 네트워크에 연결된 경우▲또는 ▼를 눌러 문서를 보낼 컴퓨터를 표시한 다음 OK를 누릅니다.

6 다음 중 하나를 수행하십시오.

- 이 문서의 스캔 설정을 변경하려면 ▲ 또는 ♥를 눌러 Yes를 선택한 다음 OK 를 누릅니다. 다음 단계로 이동합니 다.
- 기본 스캔 설정을 변경하려면 ▲ 또는 ▼를 눌러 No를 선택한 다음 OK를 누 릅니다. 시작를 누릅니다.

제품이 스캔을 시작합니다. 제품의 스 캐너 유리를 사용 중인 경우 LCD 지 침에 따라 스캔 작업을 완료합니다.

• 스캔 설정을 변경하려면 제품에 연결된 컴퓨터에 Brother의 Control Center 소 프트웨어가 설치되어 있어야 합니다.

7 변경하려는 스캔 설정을 선택합니다.

• Scan Type (스캔 유형)

• Resolution (해상도)

- File Type (파일 형식)
- Scan Size (스캔 크기)
- Remove Bkg. Clr (배경색 제거)

(Color (컬러) 및 Gray (회색) 옵 션에서만 사용 가능)

8 시작를 누릅니다.

0-

제품이 문서를 스캔합니다.

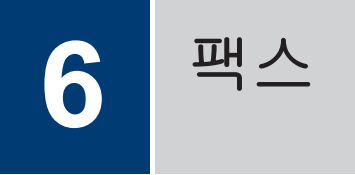

# 팩스를 보내기 전에

# 기지국 ID 설정

#### 관련 모델:

MFC-L2700D/MFC-L2701D/MFC-L2700DW/ MFC-L2701DW/MFC-L2703DW

팩스를 받을 때마다 팩스 상단에 기지국 ID와 팩스 날짜 및 시간을 인쇄하도록 설정합니다.

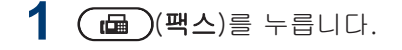

- 2 메뉴를 누릅니다.
- 3 ▲ 또는 ▼를 눌러 Initial Setup (초 기 설정) 옵션을 표시한 다음 OK를 누 릅니다.
- 4 ▲ 또는 ▼를 눌러 Station ID (스테이 션 ID) 옵션을 표시한 다음 OK를 누릅 니다.
- 5 다이얼 패드를 사용하여 팩스 번호(최대 20자리)를 입력한 다음 OK를 누릅니다.
- 6 다이얼 패드를 사용하여 전화 번호(최대 20자리)를 입력한 다음 OK를 누릅니다. 전화 번호와 팩스 번호가 동일할 경우 동 일한 번호를 반복해서 입력합니다.
- 7 다이얼패드를 사용하여 이름(최대 20자) 을 입력한 다음 OK를 누릅니다.
- ✓ 제품에서 텍스트를 입력하려면 ➤> 관 련 정보: Brother 제품에서 텍스트를 입력하는 방법을 참조하십시오.
- 8 중지/나가기를 누릅니다.

### 관련 정보

Brother 제품에서 텍스트를 입력하는 방법
 ▶ 61

# 간섭 및 VoIP 시스템에 대한 전화선 호환성 설정

관련 모델:

MFC-L2700D/MFC-L2701D/MFC-L2700DW/ MFC-L2701DW/MFC-L2703DW

전화선의 간섭으로 인해 발생하는 팩스 송수 신 문제는 모뎀 속도를 낮춰 팩스 전송 오류를 최소화하면 해결될 수도 있습니다. VoIP(Voice over IP) 서비스를 사용하는 경우 Brother는 호환성을 Basic으로 변경할 것을 권장합니다(VoIP의 경우).

- ✓ VoIP는 기존의 전화선이 아닌 인터넷 연결을 사용하는 전화 시스템입니다.
  - Brother는 VoIP 회선 사용을 권장하지 않습니다. 일반적으로 VoIP 제한으로 인해 팩스 기기의 일부 기능이 올바로 작동하지 않을 수 있습니다.
- **에뉴**를 누릅니다.
- 2 ▲ 또는 ▼를 눌러 Fax (팩스) 옵션을 표 시한 다음 OK를 누릅니다.
- 3 ▲ 또는 ▼를 눌러 Miscellaneous (기
   타) 옵션을 표시한 다음 OK를 누릅니
   다.
- 4 ▲ 또는 V를 눌러 Compatibility (호 환성) 옵션을 표시한 다음 OK를 누릅니 다.
- 5 ▲ 또는 V를 눌러 High (높음), Normal (일반) 또는 Basic (for VoIP) (기 본 (VoIP 경우)) 옵션을 표시한 다음 OK를 누릅니다.

| 옵션           | 설명                                             |
|--------------|------------------------------------------------|
| High<br>(높음) | High (높음)를 선택하면<br>모뎀 속도가 33600 bps로<br>설정됩니다. |

| 옵션                                             | 설명                                                                                                    |
|------------------------------------------------|----------------------------------------------------------------------------------------------------|
| Normal<br>(일반)                                 | Normal (일반)을 선택하<br>면 모뎀 속도가 14400 bps<br>로 설정됩니다.                                                                                                    |
| Basic<br>(for<br>VoIP)<br>(기본<br>(VoIP<br>경우)) | Basic (for VoIP) (기<br>본 (VoIP 경우))을 선택<br>하면 모뎀 속도가<br>9600 bps로 줄고 ECM(오<br>류 정정 모드)가 해제됩니<br>다. 전화선에서 간섭 문제<br>가 자주 발생하지 않을 경<br>우 필요할 때만 이 모드를<br>사용하는 것이 좋습니다. |
|                                                | Brother는 대부분의 VoIP<br>서비스와 호환성을 높이기<br>위해 호환성 설정을 Basic<br>(for VoIP) (기본<br>(VoIP 경우))으로 설정<br>할 것을 권장합니다.                                                         |

**6 중지/나가기를** 누릅니다.

#### 관련 정보

• 팩스 및 전화 문제 ▶▶ 48

### 수신 모드

관련 모델:

MFC-L2700D/MFC-L2701D/MFC-L2700DW/ MFC-L2701DW/MFC-L2703DW

일부 수신 모드는 자동으로 응답합니다(팩스 전용 모드 및 팩스/전화 모드). 이러한 모드를 사용하기 전에 벨울림 지연을 변경할 수도 있 습니다.

#### 팩스 전용 모드

(제품의 메뉴에서 Fax (팩스) 또는 Fax only (팩스만))

팩스 전용 모드는 모든 전화를 팩스로 자동 으로 응답합니다.

#### 팩스/전화 모드

(제품의 메뉴에서 Fax/Tel (팩스/전화)) 팩스/전화 모드는 수신 전화가 팩스인지 음 성 전화인지 인식하고 다음 중 한 가지 방 식으로 처리하여 수신 전화를 처리하는 데 도움이 됩니다.

- 팩스가 자동으로 수신됩니다.
- 음성 전화가 전화를 받도록 알려주는
   F/T 벨울림을 시작합니다. F/T 벨울림은
   제품에서 내는 빠른 가음/이중 벨울림입니다.

#### 수동 모드

(제품의 메뉴에서 Manual (수동))

수동 모드는 멀티링 수신 기능을 사용하지 않는 경우에 한하여 자동 응답 기능을 모두 해제합니다.

수동 모드에서 팩스를 수신하려면 외선 전 화의 송수화기를 들거나 **온훅**를 누릅니다.

팩스 톤(짧게 반복되는 비프음)이 들리면 시작을 누른 다음 2을 눌러 팩스를 수신합 니다. 제품과 동일한 회선에 있는 송수화기 를 든 경우 팩스 감지 기능을 사용하여 팩 스를 수신합니다.

#### 외부 TAD(자동 응답기) 모드

(제품의 메뉴에서 External TAD (외부 TAD))

외부 TAD(자동 응답기) 모드에서는 외부 자동 응답기에서 수신 전화를 관리할 수 있 습니다.

수신 전화는 다음과 같은 방법으로 처리됩 니다:

- 팩스가 자동으로 수신됩니다.
- 음성 전화는 외부 TAD(자동 응답기)에 메시지를 녹음할 수 있습니다.

### 관련 정보 -

• 팩스 및 전화 문제 ▶▶ 48

### 정확한 수신 모드 선택

#### 관련 모델:

MFC-L2700D/MFC-L2701D/MFC-L2700DW/MFC-L2701DW/MFC-L2703DW

회선에서 사용하는 외부 장치 및 전화 서비스에 따라 수신 모드를 선택해야 합니다.

기본적으로 본 제품은 제품으로 송신되는 모든 팩스를 자동으로 수신합니다. 아래 도표를 사용하 면 올바른 모드를 선택하는 데 도움이 됩니다.

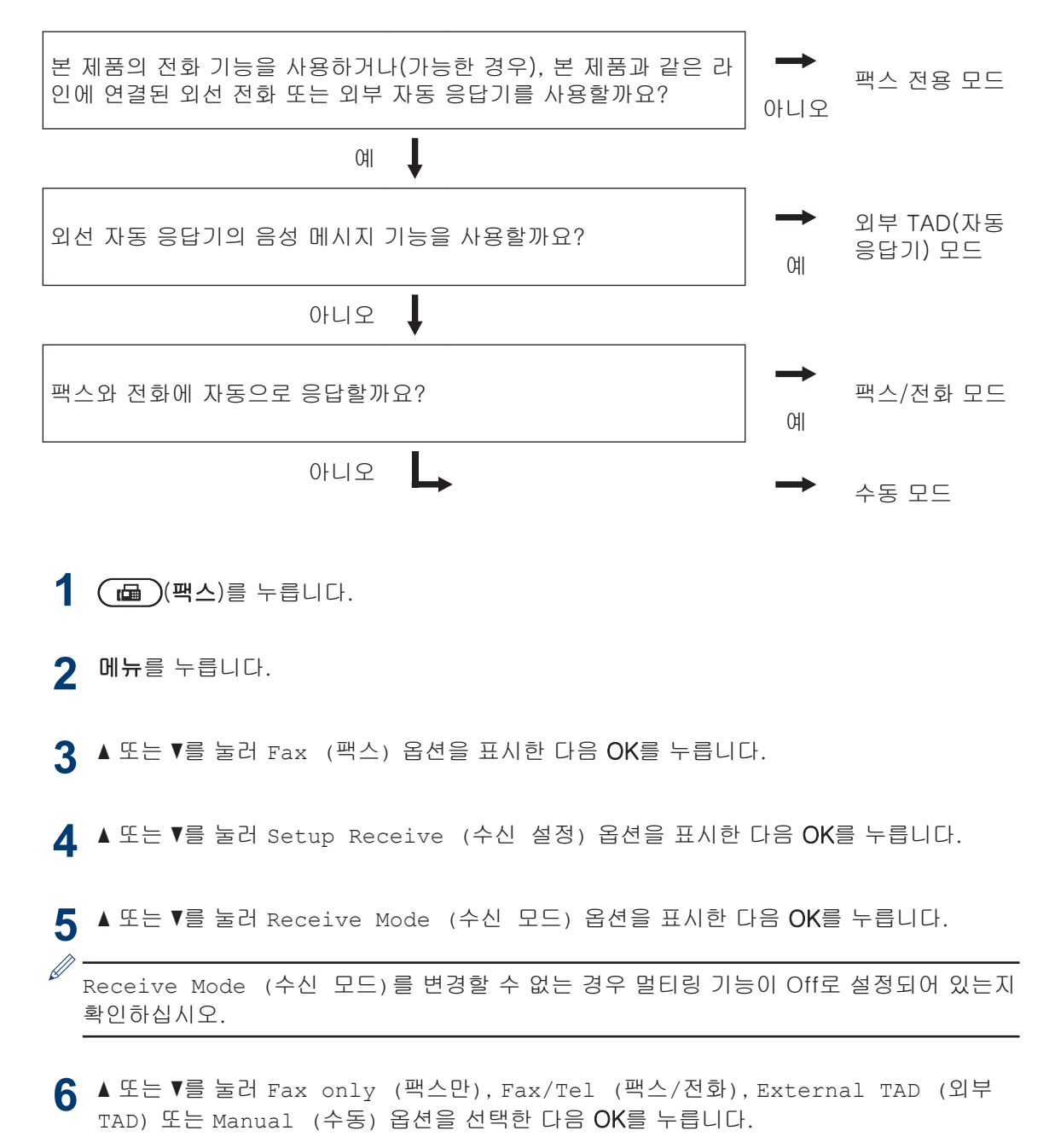

<sup>1</sup> 뉴질랜드의 Fax Ability

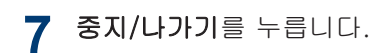

### 관련 정보 ------

• 팩스 및 전화 문제 ▶▶ 48

# F/T 벨울림 시간 설정(빠른 이 중 벨울림)

관련 모델:

MFC-L2700D/MFC-L2701D/MFC-L2700DW/ MFC-L2701DW/MFC-L2703DW

수신 모드를 팩스/전화 모드로 설정한 경우 팩 스 호출이면 제품이 자동으로 팩스를 수신합 니다. 그러나 음성 호출인 경우 제품이 F/T 벨 울림 옵션에 설정된 시간에 F/T 벨울림(빠른 이중 벨울림) 소리를 냅니다. F/T 벨울림 소리 가 들리면 음성 전화가 왔음을 알 수 있습니 다.

 F/T 벨울림 시간 기능은 팩스/전화 모드 가 수신 모드로 설정된 경우에 작동합니 다.

F/T 벨울림은 제품에서 내는 소리이므로 내선 및 외선 전화에서는 벨울림 소리가 나지 않습 니다. 하지만 전화를 받을 수는 있습니다.

- 【 @ (팩스)를 누릅니다.
- 2 메뉴를 누릅니다.
- 3 ▲ 또는 ▼를 눌러 Fax (팩스) 옵션을 표 시한 다음 OK를 누릅니다.
- 4 ▲ 또는 ▼를 눌러 Setup Receive (수 신 설정) 옵션을 표시한 다음 OK를 누 릅니다.
- 5 ▲ 또는 ▼를 눌러 F/T Ring Time (F/T 벨 시간) 옵션을 표시한 다음 OK 를 누릅니다.
- 6 ▲ 또는 ▼를 눌러 제품이 음성 전화가 왔 음을 알려주는 벨울림 기간을 표시한 다 음 OK를 누릅니다.

7 중지/나가기를 누릅니다.

가음/이중 벨울림 동안 전화를 건 사람이 전화를 끊어도 설정된 시간 동안 제품에 서 계속 벨이 울립니다.

# 제품이 응답하기 전 벨울림 횟 수 설정(벨울림 지연)

관련 모델:

MFC-L2700D/MFC-L2701D/MFC-L2700DW/ MFC-L2701DW/MFC-L2703DW

누군가 제품에 전화를 걸면 전화를 건 사람과 받는 사람에게 정상적인 전화벨 소리가 들립 니다. 벨울림 횟수는 벨울림 지연 옵션에서 설 정됩니다.

- · 벨울림 지연 설정은 팩스 전용 모드 및 팩스/전화 모드에서 제품이 응답하기까 지 벨을 울리는 횟수를 설정합니다.
- 제품과 동일한 회선에 내선 또는 외선 전 화가 있을 경우 벨울림 횟수를 최대로 선 택합니다.

1 👜 (팩스)를 누릅니다.

- 2 메뉴를 누릅니다.
- 3 ▲ 또는 ▼를 눌러 Fax (팩스) 옵션을 표 시한 다음 OK를 누릅니다.
- 4 ▲ 또는 ▼를 눌러 Setup Receive (수 신 설정) 옵션을 표시한 다음 OK를 누 릅니다.
- 5 ▲ 또는 ▼를 눌러 Ring Delay (벨소리 지연) 옵션을 표시한 다음 OK를 누릅니 다.
- 6 ▲ 또는 ▼를 눌러 제품이 응답하기 전에 울리기를 원하는 벨울림 횟수를 선택한 다음 OK를 누릅니다.

7 중지/나가기를 누릅니다.

00을 선택하면 제품이 즉시 응답하고 벨 이 울리지 않습니다(일부 국가에서만 사 용 가능).

# 번호 저장

#### 관련 모델:

MFC-L2700D/MFC-L2701D/MFC-L2700DW/ MFC-L2701DW/MFC-L2703DW

빠른 전화 걸기 및 그룹에 팩스 브로드캐스트 에 사용할 팩스 및 전화 번호를 제품에 저장합 니다. 저장된 번호로 전화를 걸면 LCD에 해당 번호가 표시됩니다.

✓ 정전되더라도 제품의 메모리에 있는 주소 록 번호는 소실되지 않습니다.

# 원터치 다이얼 번호 저장

#### 관련 모델:

MFC-L2700D/MFC-L2701D/MFC-L2700DW/ MFC-L2701DW/MFC-L2703DW

4개의 원터치 버튼에 8개의 원터치 다이얼 번 호를 저장할 수 있습니다. 원터치 다이얼 번호 5 - 8에 액세스하려면 **건너뛰기**를 누른 상태 로 원터치 버튼을 누릅니다.

1 ( 👜 )(팩스)를 누릅니다.

2 번호를 저장하려는 원터치 버튼을 누릅니다.

번호가 저장되어 있지 않을 경우 LCD에 Register Now? (지금 등록?)가 표 시됩니다.

**3** 1을 눌러 Yes (예)를 선택합니다.

4 전화 또는 팩스 번호를 입력한 다음(최 대 20자) OK를 누릅니다.

5 다음 중 하나를 수행합니다.

- 다이얼 패드를 사용하여 이름을 입력 한 다음(최대 15자) OK를 누릅니다.
- 이름 없이 번호를 저장하려면 OK를 누릅니다.

# 단축 다이얼 번호 저장

#### 관련 모델:

MFC-L2700D/MFC-L2701D/MFC-L2700DW/ MFC-L2701DW/MFC-L2703DW

단축 다이얼 번호를 사용하여 최대 200개의 번호를 이름과 함께 저장할 수 있습니다.

1 ( 🕞 )(팩스)를 누릅니다.

- 2 ♀ = 두 번 누르고 3자리 단축 다이얼 코드를 입력합니다(001 - 200). 번호가 저장되어 있지 않을 경우 LCD에 Register Now? (지금 등록?)가 표 시됩니다.
- **3** 1을 눌러 Yes (예)를 선택합니다.
- 4 전화 또는 팩스 번호를 입력한 다음(최 대 20자) OK를 누릅니다.
- 5 다음 중 하나를 수행합니다.
  - 다이얼 패드를 사용하여 이름을 입력 한 다음(최대 15자) OK를 누릅니다.
  - 이름 없이 번호를 저장하려면 OK를 누릅니다.

원터치 다이얼 번호 변경 또는 삭제

관련 모델: MFC-L2700D/MFC-L2701D/MFC-L2700DW/ MFC-L2701DW/MFC-L2703DW

- ┨ 메뉴를 누릅니다.
- 2 ▲또는 ▼를 눌러 Fax (팩스) 옵션을 표 시한 다음 OK를 누릅니다.

3 ▲ 또는 V를 눌러 Address Book (주소 록) 옵션을 표시한 다음 OK를 누릅니 다.

- 4 ▲ 또는 ▼를 눌러 One Touch Dial (원터치 다이얼) 옵션을 표시한 다음 OK를 누릅니다.
- 5 변경 또는 삭제하려는 원터치 버튼을 누 릅니다.
- 6 다음 중 하나를 수행합니다.
  - 저장된 이름 또는 번호를 변경하려면:
    - a. 1를 누릅니다.
    - b. 번호와 이름을 편집합니다.

저장된 이름 또는 번호를 편집하 려면 ◀ 또는 ▶를 눌러 변경하려는 문자로 커서를 옮긴 다음 **삭제/뒤** 로를 누릅니다.

정확한 문자를 입력한 다음 OK를 누릅니다.

- 저장된 이름 또는 번호를 삭제하려면:
  - a. 2를 누릅니다.
  - b. 1를 눌러 확인합니다.
- 변경하지 않고 종료하려면 중지/나가 기를 누릅니다.
- 7 중지/나가기를 누릅니다.

### 단축 다이얼 번호 변경 또는 삭 제

#### 관련 모델:

MFC-L2700D/MFC-L2701D/MFC-L2700DW/ MFC-L2701DW/MFC-L2703DW

단축 다이얼 코드를 변경하거나 삭제할 수 있 습니다.

- 에뉴를 누릅니다.
- 2 ▲ 또는 ▼를 눌러 Fax (팩스) 옵션을 표 시한 다음 OK를 누릅니다.
- 3 ▲ 또는 ▼를 눌러 Address Book (주소 록) 옵션을 표시한 다음 OK를 누릅니 다.

- 4 ▲ 또는 ▼를 눌러 Speed Dial (스피드 다이얼) 옵션을 표시한 다음 OK를 누릅 니다.
- 5 변경 또는 삭제하려는 단축 다이얼 코드 를 입력한 다음 OK를 누릅니다.
- 6 다음 중 하나를 수행합니다.
  - 저장된 팩스 또는 전화 번호 및 이름 을 변경하려면:
    - a. 1를 누릅니다.
    - b. 번호와 이름 편집:

저장된 번호 또는 이름을 편집하 려면 ◀ 또는 ▶를 눌러 변경하려는 문자로 커서를 옮긴 다음 **삭제/뒤** 로를 누릅니다.

정확한 문자를 입력한 다음 OK를 누릅니다.

- 저장된 팩스 또는 전화 번호 및 이름 을 삭제하려면:
  - a. 2를 누릅니다.
  - b. 1를 누릅니다.
- 변경하지 않고 종료하려면 중지/나가 기를 누릅니다.
- 7 중지/나가기를 누릅니다.

# 전화 서비스 및 외부 장치

관련 모델:

MFC-L2700D/MFC-L2701D/MFC-L2700DW/MFC-L2701DW/MFC-L2703DW

Brother 제품에서 다음 서비스와 연결을 사용할 수도 있습니다.

✓ 여기서는 제품을 연결하는 방법을 간략히 보여줍니다. 각 항목에 대한 자세한 내용은 ➤> 온 라인 사용자 설명서

# 음성 메일

#### 관련 모델:

MFC-L2700D/MFC-L2701D/MFC-L2700DW/ MFC-L2701DW/MFC-L2703DW

Brother 제품이 연결된 전화선에 음성 메일 서 비스가 있으면 전화를 받을 때 서로 충돌할 수 있습니다. 이 서비스를 사용하는 경우 Brother 제품 수신 모드를 수동으로 설정하십시오.

# VoIP(Voice Over Internet Protocol)

관련 모델:

MFC-L2700D/MFC-L2701D/MFC-L2700DW/ MFC-L2701DW/MFC-L2703DW

VoIP는 기존 전화선 대신 인터넷 연결을 사용 하는 전화 시스템 유형입니다. 본 제품은 일부 VoIP 시스템에서 작동하지 않을 수도 있습니 다. 제품을 VoIP 시스템에 연결하는 방법에 대 해 질문이 있으면 VoIP 공급자에 문의하십시 오.

# 외부 TAD(자동 응답기) 연결

#### 관련 모델:

MFC-L2700D/MFC-L2701D/MFC-L2700DW/ MFC-L2701DW/MFC-L2703DW

외부 자동 응답기를 Brother 제품에 연결하도 록 선택할 수도 있습니다. 팩스를 성공적으로 수신하려면 바르게 연결해야 합니다. 외부 TAD를 Brother 제품에서 EXT. 라벨의 잭에 연 결합니다. 외부 TAD(자동 응답기)에서 송신 메시지 녹음 시 메시지 시작 전 5초의 대기 시 간을 두고 메시지 녹음 시간을 20초로 제한하 는 것이 좋습니다. 제품의 수신 모드를 외부 TAD로 설정합니다.

### 외선 및 내선 전화

#### 관련 모델:

MFC-L2700D/MFC-L2701D/MFC-L2700DW/ MFC-L2701DW/MFC-L2703DW

Brother 제품의 EXT.라는 라벨이 붙은 잭에 별도의 전화기를 연결할 수 있습니다. 외선 또 는 내선 전화기에서 팩스 전화를 받은 경우 \* 5 1을 눌러 제품이 팩스를 수신하도록 할 수 있습니다. 제품이 음성 전화를 받고 빠른 이중 벨울림으로 전화를 받도록 알려주는 경우 # 5 1을 눌러 외선 전화기에서 전화를 받을 수 있 습니다.

# 제품을 사용하여 팩스 송수신

# 팩스 송신

관련 모델:

MFC-L2700D/MFC-L2701D/MFC-L2700DW/ MFC-L2701DW/MFC-L2703DW

- 1 👜 (팩스)를 누릅니다.
- 2 다음 중 하나를 수행합니다.
  - ADF에 문서가 *위를 향하도록* 넣습니 다.

(여러 페이지를 팩스로 송수신하는 경우 ADF를 사용하는 것이 좋습니 다.)

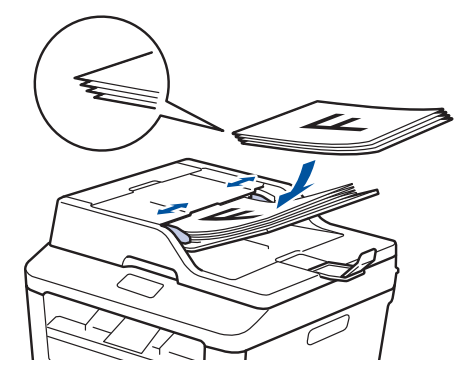

• 스캐너 유리에 문서가 *아래로 향하도 록* 올려 놓습니다.

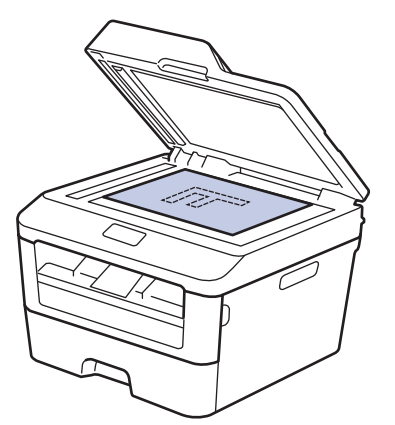

- 3 팩스 번호를 입력합니다.
  - **다이얼 패드 사용** 다이얼 패드를 사용하여 팩스 번호를 입력합니다.

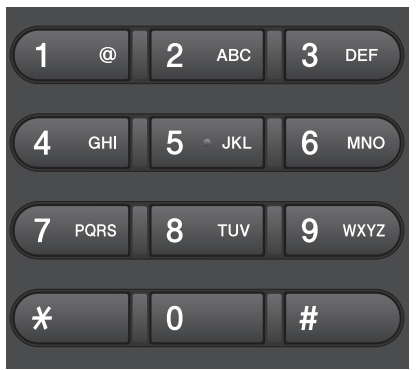

#### • 원터치 버튼 사용

원터치 버튼에 저장된 연락처를 선택 합니다.

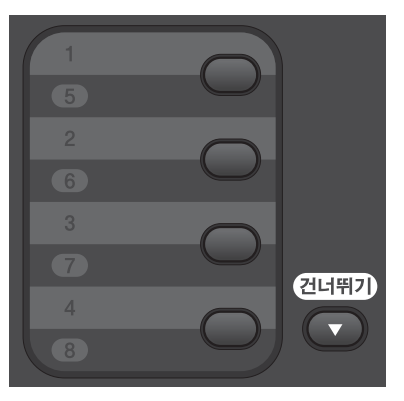

• 단축 다이얼 코드 사용

♀ 를 두 번 눌러 팩스 번호를 입력한 다음 3자리 단축 다이얼 코드를 입력 합니다.

# 4 시작를 누릅니다.

제품이 문서를 스캔하고 송신합니다.

문서가 스캐너 유리 위에 있으면 테이블 을 지침을 따르십시오:

| 옵션                        | 설명                                                                                  |  |
|---------------------------|-------------------------------------------------------------------------------------|--|
| Yes (예)                   | 다음 페이지를 스캔하려<br>면 1을 눌러 Yes (예)<br>옵션을 선택한 다음 스캐<br>너 유리 위에 다음 페이<br>지를 올려 놓습니다.    |  |
|                           | OK를 눌러 페이지를 스<br>캔합니다.                                                              |  |
| No(Send)<br>(아니요(송<br>신)) | 마지막 페이지를 스캔한<br>후에 2를 눌러<br>No(Send) (아니요(송<br>신)) 옵션을 선택합니다<br>(또는 시작를 다시 누<br>름). |  |
|                           | 제품이 문서를 송신합니<br>다.                                                                  |  |

• 팩스 송신을 중지하려면 **중지/나가기**를 누 릅니다.

# 컴퓨터를 사용하여 팩스 송수신(PC-FAX)

# 컴퓨터에서 팩스 송신

#### 관련 모델:

MFC-L2700D/MFC-L2701D/MFC-L2700DW/ MFC-L2701DW/MFC-L2703DW

Brother PC-FAX 기능을 사용하여 컴퓨터의 응용 프로그램으로 작성한 파일을 표준 팩스 로 보내거나 표지 페이지를 첨부할 수도 있습 니다.

추가 정보 ▶▶ *온라인 사용자 설명서: PC-FAX 개요(Macintosh)* 

1 응용 프로그램에서 파일을 선택한 다음 인쇄를 선택합니다. (단계는 응용 프로그램에 따라 다를 수 있습니다.) 인쇄 대화 상자가 나타납니다.

**2** Brother PC-FAX을 선택합니다.

**3 확인**을 클릭합니다.

Brother PC-FAX 사용자 인터페이스가 나타납니다.

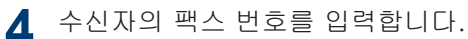

a. 컴퓨터 키보드를 사용하거나 Brother PC-FAX 사용자 인터페이스의 숫자 키보드를 클릭합니다.

**주소록**에서 저장된 번호를 선택할 수도 있습니다.

5 시작을 클릭합니다.

b.

문서가 Brother 제품으로 전송된 다음 수신자에게 팩스로 보내집니다.

지원이 더 필요할 경우 응용 프로그램 판매업 체에 문의하십시오.

# 컴퓨터에서 팩스 수신 (Windows<sup>®</sup>만 해당)

#### 관련 모델:

MFC-L2700D/MFC-L2701D/MFC-L2700DW/ MFC-L2701DW/MFC-L2703DW

Brother PC-FAX 소프트웨어를 사용하여 컴 퓨터에서 팩스를 수신하고, 화면에 표시하고, 원하는 팩스만 인쇄할 수 있습니다.

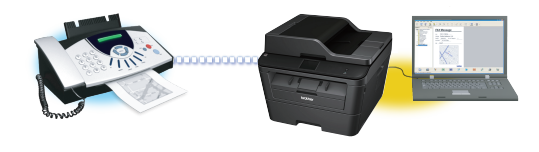

- 컴퓨터의 전원을 끄더라도(밤 또는 주말 등) 제품이 팩스를 수신하고 메모리에 저 장합니다. LCD에 메모리에 저장된 수신 한 팩스 수가 표시됩니다.
- 컴퓨터를 시작하고 PC-FAX 소프트웨어 를 실행하면 MFC가 팩스를 컴퓨터로 자 동으로 전송합니다.
- PC-Fax 수신 기능이 작동하려면 PC-FAX 수신 소프트웨어가 컴퓨터에서 실행 중이어야 합니다.
- PC-Fax 수신을 설정하려면 먼저 컴퓨터 에 MFL-Pro Suite 소프트웨어를 설치해 야 합니다. Brother 제품이 컴퓨터에 연 결되고 켜져 있는지 확인하십시오.
- 제품에 오류가 표시되고 메모리의 팩스 를 인쇄할 수 없는 경우 PC-FAX를 사용 하여 팩스를 컴퓨터로 전송합니다.
- *PC-FAX 수신은 Macintosh에서 사용할 수 없습니다..*

<sup>┃ ➡️ 📄</sup> 을 클릭합니다.

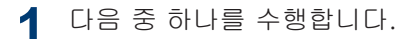

• (Windows<sup>®</sup> XP, Windows Vista<sup>®</sup> 및 Windows<sup>®</sup> 7)

시작 > 모든 프로그램 > Brother > Brother Utilities을 클릭합니다.

드롭다운 목록을 클릭하고 모델 이름 을 선택합니다(선택되지 않은 경우). 왼쪽 탐색 표시줄에서 PC-FAX 받기 를 클릭한 다음 수신를 클릭합니다.

• (Windows<sup>®</sup> 8)

왼쪽 탐색 표시줄에서 PC-FAX 받기 를 클릭한 다음 **수신**를 클릭합니다.

- 2 메뉴를 누릅니다.
- 3 ▲ 또는 ▼를 눌러 Fax (팩스) 옵션을 표 시한 다음 OK를 누릅니다.
- 4 ▲ 또는 ▼를 눌러 Remote Fax Opt (원격 팩스 옵션) 옵션을 표시한 다음 OK를 누릅니다.
- 5 ▲ 또는 ▼를 눌러 PC Fax Receive (PC 팩스 수신) 옵션을 표시한 다음 OK를 누릅니다.
- 6 ▲ 또는 ▼를 눌러 on (설정) 옵션을 선 택한 다음 OK를 누릅니다. LCD에 컴퓨터에서 PC-FAX 수신 프로 그램을 시작하라는 메시지가 표시됩니 다.
- 7 OK를 누릅니다.
- 8 ▲ 또는 ▼를 눌러 <usb> 또는 컴퓨터 이 름을 표시한 다음 OK를 누릅니다.

9 ▲ 또는 ▼를 눌러 On (설정) 옵션에 대 해 Off (해제) 또는 Backup Print (백업 인쇄) 옵션을 선택한 다음 OK를 누릅니다.

On (설정)을 선택하면 팩스를 컴퓨터로
 전송하기 전에 제품이 팩스를 인쇄하므로
 복사본을 갖게 됩니다.

10 중지/나가기를 누릅니다.

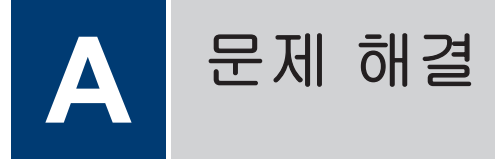

이 단원에서는 Brother 제품 사용 도중 발생할 수 있는 문제의 해결 방법에 대해 설명합니다.

# 문제 식별

제품에 문제가 있다고 생각되는 경우 대부분의 문제를 직접 해결할 수 있습니다.

가장 먼저 다음 사항 확인:

- 제품의 전원 코드가 올바로 연결되어 있고 제품의 전원 스위치가 켜져 있습니다.
- 제품의 주황색 보호용 부속이 모두 제거되었습니다.
- 용지가 용지함에 올바로 들어가 있습니다.
- 인터페이스 케이블이 제품과 컴퓨터에 단단히 연결되어 있습니다.
- 컴퓨터의 Status Monitor에서 LCD 또는 제품의 상태를 확인합니다.

| 오류 찾기                                                                                                    | 해결 방법 찾기                                                                                                    |  |  |  |
|----------------------------------------------------------------------------------------------------|----------------------------------------------------------------------------------------------------|--|--|--|
| 오류 찾기<br>Status Monitor 사용<br>Status Monitor<br>Brother MFC-XXXX<br>XXXXXXX<br>문제 해결<br>문제 해결<br>문제 해결<br>문제 해결                                       | 해결 방법 찾기         · 녹색 아이콘은 정상 대기 상태를 나타냅니다.         값         · 노란색 아이콘은 경고를 나타냅니다.         값         · 빨간색 아이콘은 인쇄 오류가 발생했음을 나타냅니다.         값         · 합식 아이콘은 제품이 오프라인 상태임을 나타냅니다.         값         · 회색 아이콘은 제품이 오프라인 상태임을 나타냅니다.         값         · 문제 해결 버튼을 클릭하여 Brother 문제 해결 웹 사이트에 액세스합니다. |  |  |  |
| <ul> <li>작업 표시줄에서 💽 아이콘을 두 번 클릭합니다.</li> <li>(Windows<sup>®</sup>) "시작 시 로드 상태 모니터링"를<br/>선택하면 PC를 시작할 때마다 Status<br/>Monitor가 자동으로 시작됩니다.</li> </ul> |                                                                                                    |  |  |  |

A 문제 해결

| 오류 찾기     | 해결 방법 찾기                                      |
|-----------|-----------------------------------------------|
| LCD 사용    | 1. LCD의 메시지를 따릅니다.                            |
| Toner Low | 2. ➤> 온라인 사용자 설명서: 오류 및 유지<br>보수 메시지          |
|           | 3. Brother 솔루션 센터의 FAQ(자주 묻는 질<br>문)를 방문하십시오. |
|           | http://support.brother.com                    |

# 오류 및 유지보수 메시지

다음 표는 가장 일반적인 오류 및 유지보수 메시지를 보여줍니다.

| 오류 메시지                                                                                                    | 원인                                                   | 조치                                                                                                    |  |  |
|----------------------------------------------------------------------------------------------------|------------------------------------------------------|----------------------------------------------------------------------------------------------------|--|--|
| 2-sided Disabled<br>(양면 복사 사용 불가)                                                                                             | 제품의 후면 커버가 제대로<br>닫히지 않았습니다.                         | 닫힘 위치에서 딸깍하고 고정될 때까<br>지 제품의 뒷면 커버를 닫으십시오.                                                                              |  |  |
| Put the Toner<br>Cartridge back in.<br>(토너 카트리지를 다시<br>끼웁니다.)<br>Put the Toner<br>Cartridge back in<br>(토너 카트리지를 다시<br>넣으십시오) | 토너 카트리지가 올바로 설<br>치되지 않았습니다.                         | 토너 카트리지 및 드럼 유니트 어셈블<br>리를 분리하십시오. 토너 카트리지를<br>꺼낸 후 다시 드럼 유니트에 장착하십<br>시오. 토너 카트리지 및 드럼 유니트<br>어셈블리를 제품에 다시 설치하십시<br>오. |  |  |
| Document Jam (문서<br>걸림)                                                                                                    | 문서가 올바로 삽입 또는 공<br>급되지 않았거나 ADF에서<br>스캔한 문서가 너무 깁니다. | 걸린 용지를 ADF 유니트에서 제거합<br>니다.                                                                                             |  |  |
| Drum End Soon (드럼<br>수명 끝나감)                                                                                                  | 드럼 유니트의 수명이 거의<br>다 되었습니다.                           | Replace Drum (드럼 교체) 메시지<br>가 표시되기 전에 새 드럼 유니트를<br>주문하십시오.                                                              |  |  |

| 오류 메시지                     | 원인                                                                     | 조치                                                                                                    |
|----------------------------|------------------------------------------------------------------------|----------------------------------------------------------------------------------------------------|
| Drum ! (드럼 !)              | 드럼 유니트의 코로나 와이<br>어를 청소해야 합니다.                                         | 드럼 유니트에서 코로나 와이어를 청<br>소하십시오.                                                                                      |
|                            | 드럼 유니트 또는 토너 카트<br>리지 및 드럼 유니트 어셈블<br>리가 올바로 설치되지 않았<br>습니다.           | 토너 카트리지를 드럼 유니트에 넣으<br>십시오. 그런 다음 토너 카트리지 및<br>드럼 유니트 어셈블리를 제품에 다시<br>설치하십시오.                                      |
| Jam 2-sided (양면 용<br>지 걸림) | 용지함 또는 퓨저 유니트 아<br>래 용지가 걸렸습니다.                                        | 용지함과 양면 용지함을 완전히 꺼낸<br>다음 뒷면 커버를 열고 걸린 용지를<br>제거하십시오. 뒷면 커버를 닫고 용지<br>함과 양면 용지함을 제품에 단단히 다<br>시 설치하십시오.            |
| Jam Inside (내부 용<br>지 걸림)  | 제품 내부에 용지가 걸렸습<br>니다.                                                  | 앞면 커버를 열고 토너 카트리지 및<br>드럼 유니트 어셈블리를 제거하십시<br>오. 걸린 용지를 꺼내십시오. 앞면 커<br>버를 닫습니다. 오류 메시지가 지속되<br>면 <b>시작</b> 를 누르십시오. |
| Jam Rear (뒷면 용지<br>걸림)     | 제품 뒷면에 용지가 걸렸습<br>니다.                                                  | 퓨저 커버를 열고 걸린 용지를 제거하<br>십시오. 퓨저 커버를 닫습니다. 오류<br>메시지가 지속되면 <b>시작</b> 를 누르십시<br>오.                                   |
| Jam Tray (트레이 용지<br>걸림)    | 용지함에 용지가 걸렸습니<br>다.                                                    | 용지함을 당겨서 완전히 꺼내고 걸린<br>용지를 제거하십시오. 용지함을 제품<br>에 단단히 다시 설치합니다.                                                      |
| Manual Feed (수동 급<br>지)    | 수동 급지 슬롯에 용지가 없<br>는데 프린터 드라이버의 용<br>지 공급 장치로 <b>수동</b> 이 선택<br>되었습니다. | 수동 급지 슬롯에 용지를 넣으십시오.                                                                                               |

| 오류 메시지                      | 원인                                                                                     | 조치                                                                                                    |  |  |  |  |
|-----------------------------|----------------------------------------------------------------------------------------|----------------------------------------------------------------------------------------------------|--|--|--|--|
| No Paper (용지 없음)            | 제품에서 용지가 부족하거<br>나 용지를 용지함에 제대로<br>넣지 않았습니다.                                           | <ul> <li>다음 중 하나를 수행합니다.</li> <li>용지함에 용지를 다시 채웁니다.<br/>용지 조정대가 올바른 크기로 설정<br/>되어 있는지 확인합니다.</li> <li>용지를 꺼냈다가 다시 넣습니다.<br/>용지 조정대가 올바른 크기로 설정<br/>되어 있는지 확인합니다.</li> <li>용지함이 과하게 적재되지 않았는<br/>지 확인하십시오.</li> </ul>                                                                      |  |  |  |  |
| No Toner (토너 없음)            | 토너 카트리지가 설치되지<br>않았거나 올바로 설치되지<br>않았습니다.                                               | 드럼 유니트 및 토너 카트리지 어셈블<br>리를 분리하십시오. 토너 카트리지를<br>드럼 유니트에 바르게 장착하십시오.<br>토너 카트리지 및 드럼 유니트 어셈블<br>리를 제품에 다시 설치하십시오. 문제<br>가 지속될 경우 토너 카트리지를 교체<br>하십시오.                                                                                                    |  |  |  |  |
| Print Unable (인쇄<br>불가 ) XX | 제품에 기계적인 문제가 있<br>습니다.                                                                 | <ul> <li>(MFC-L2700D/MFC-L2701D/<br/>MFC-L2700DW/MFC-L2701DW/<br/>MFC-L2703DW)</li> <li>제품의 메모리에 있는 수신한 팩스<br/>데이터를 잃지 않으려면 제품을 끄<br/>기 전에 데이터를 다른 팩스기나<br/>자신의 컴퓨터로 전송하십시오.</li> <li>● ● 길게 눌러 제품을 끄고 몇<br/>분간 기다린 후에 다시 켜십시오.</li> <li>문제가 지속되면 Brother 고객 서<br/>비스에 문의하십시오.</li> </ul> |  |  |  |  |
| Replace Drum (드럼<br>교체)     | 드럼 유니트를 교체할 시기<br>입니다.<br>새 드럼을 설치했을 때 드럼<br>유니트 카운터가 재설정되<br>지 않았습니다.                 | 드럼 유니트를 교체하십시오.<br>드럼 유니트 카운터를 재설정하십시<br>오.<br>새 드럼 유니트에 포함된 설명서를 참<br>조하십시오.                                                                                                    |  |  |  |  |
| Replace Toner (토너<br>교체)    | 토너 카트리지의 수명이 다<br>되었습니다. 모든 인쇄 작업<br>이 중단됩니다.<br>메모리를 사용할 수 있으면<br>팩스가 메모리에 저장됩니<br>다. | 토너 카트리지를 새로 교체하십시오.                                                                                                    |  |  |  |  |
| Scan Unable (스캔 불<br>가)     | 양면 스캔하기에 문서가 너<br>무 깁니다.                                                               | 중지/나가기를 누릅니다. 양면 스캔에<br>적합한 용지 크기를 사용하십시오.                                                                                                    |  |  |  |  |

| 오류 메시지                              | 원인                                                                   | 조치                                                                                        |  |  |  |
|-------------------------------------|----------------------------------------------------------------------|-------------------------------------------------------------------------------------------|--|--|--|
| Scan Unable (스캔 불<br>가) XX          | 제품에 기계적인 문제가 있<br>습니다.                                               | (MFC-L2700D/MFC-L2701D/<br>MFC-L2700DW/MFC-L2701DW/<br>MFC-L2703DW)                       |  |  |  |
|                                     |                                                                      | 제품의 메모리에 있는 부신한 팩스<br>데이터를 잃지 않으려면 제품을 끄<br>기 전에 데이터를 다른 팩스기나<br>자신의 컴퓨터로 전송하십시오.         |  |  |  |
|                                     |                                                                      | • 🕐을 길게 눌러 제품을 껐다가 다<br>시 켜십시오.                                                           |  |  |  |
|                                     |                                                                      | • 문제가 지속되면 Brother 고객 서<br>비스에 문의하십시오.                                                    |  |  |  |
| Self-Diagnostic (자<br>체 진단)         | 퓨저 유니트의 온도가 지정<br>된 시간 내에 지정된 온도까<br>지 올라가지 않습니다.                    | <ul> <li>(MFC-L2700D/MFC-L2701D/<br/>MFC-L2700DW/MFC-L2701DW/<br/>MFC-L2703DW)</li> </ul> |  |  |  |
|                                     | 퓨저 유니트가 너무 뜨겁습<br>니다.                                                | 제품의 메모리에 있는 수신한 팩스<br>데이터를 잃지 않으려면 제품을 끄<br>기 전에 데이터를 다른 팩스기나<br>자신의 컴퓨터로 전송하십시오.         |  |  |  |
|                                     |                                                                      | • 🕐을 길게 눌러 제품을 끄고 몇<br>초간 기다린 후 다시 켜십시오. 전<br>원을 켜고 제품을 공전 상태로 15<br>분 동안 그대로 두십시오.       |  |  |  |
| Size Error 2-sided<br>(양면 스캔 크기 오류) | 프린터 드라이버 및 제품의<br>메뉴에서 지정된 용지 크기<br>는 자동 양면 인쇄에 사용할                  | <b>중지/나가기</b> 를 누릅니다. 양면 인쇄에<br>서 지원되는 용지 크기를 선택하십시<br>오.                                 |  |  |  |
|                                     | 수 없습니다.                                                              | 자동 양면 인쇄에 사용할 수 있는 용<br>지 크기는 A4입니다.                                                      |  |  |  |
|                                     | 용지함의 용지 크기가 올바<br>르지 않아서 자동 양면 인쇄<br>에 사용할 수 없습니다.                   | 용지함에 올바른 크기의 용지를 넣고<br>해당 용지 크기에 맞게 용지함을 설정<br>하십시오.                                      |  |  |  |
|                                     |                                                                      | 자동 양면 인쇄에 사용할 수 있는 용<br>지 크기는 A4입니다.                                                      |  |  |  |
| Size mismatch (크기<br>불일치)           | 용지함의 용지 크기가 올바<br>르지 않습니다.                                           | 용지함에 올바른 크기의 용지를 넣고<br>해당 용지함에 맞게 용지 크기를 설정<br>하십시오.                                      |  |  |  |
| Toner Ended (토너가<br>떨어짐)            | 토너 카트리지의 수명이 다<br>되었습니다.                                             | 토너 카트리지를 새로 교체하십시오.                                                                       |  |  |  |
| Toner Low (토너 부<br>족)               | LCD에 이 메시지가 표시되<br>면 인쇄를 계속할 수 없습니<br>다. 토너 카트리지의 수명이<br>거의 다 되었습니다. | LCD에 Replace Toner (토너 교<br>체)가 표시되면 지금 새 토너 카트리<br>지를 주문하여 구비해 두십시오.                     |  |  |  |

# 팩스 및 전화 문제

관련 모델: MFC-L2700D/MFC-L2701D/MFC-L2700DW/MFC-L2701DW/MFC-L2703DW

팩스를 송수신할 수 없으면 다음을 확인하십시오.

◀ 전화선 코드의 한쪽 끝을 "LINE"이라는 라벨이 붙은 영역에 연결한 다음 전화선 코드의 다 른 쪽 끝을 벽면 전화 콘센트에 직접 연결합니다.

전화선을 팩스에 직접 연결했을 때 팩스를 송수신할 수 있으면 제품과 관련이 없는 문제일 수 있습니다. 전화 서비스 공급자에 연결 문제를 문의하십시오.

2 수신 모드를 확인하십시오.

- >> 관련 정보:
- 수신 모드
- 정확한 수신 모드 선택
- 3 호환성 설정을 변경해 보십시오.

연결 속도를 낮춰 팩스를 송수신할 수도 있습니다.

추가 정보 ▶▶ *관련 정보*: 간섭 및 VoIP 시스템에 대한 전화선 호환성 설정 그래도 문제가 해결되지 않으면 제품을 껐다가 다시 켜십시오.

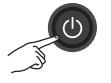

# 중요

(MFC-L2700D/MFC-L2701D/MFC-L2700DW/MFC-L2701DW/MFC-L2703DW)

제품의 메모리에 있는 수신한 팩스 데이터를 잃지 않으려면 제품을 끄기 전에 데이터를 다른 팩 스기나 자신의 컴퓨터로 전송하십시오.

#### 관련 정보 -

- 간섭 및 VoIP 시스템에 대한 전화선 호환성 설정 >> 30
- 수신 모드 >> 30
- 정확한 수신 모드 선택 ▶▶ 32

관련 모델: MFC-L2700D/MFC-L2701D/MFC-L2700DW/MFC-L2701DW/MFC-L2703DW

| 문제점                                      | 제안                                                                                                    |  |  |  |
|------------------------------------------|----------------------------------------------------------------------------------------------------|--|--|--|
| 팩스를 송신할 수 없습<br>니다.                      | 모든 회선의 코드 연결을 확인하십시오. 전화선 코드가 전화 콘센트와<br>제품의 LINE 콘센트에 꽂혀있는지 확인하십시오. DSL 또는 VoIP 서비<br>스에 가입한 경우 서비스 공급자에 연결 방법을 문의하십시오.     |  |  |  |
|                                          | 팩스를 눌렀는지, 제품이 팩스 모드인지 확인하십시오.                                                                                                |  |  |  |
|                                          | 송신 확인 리포트를 인쇄하고 오류를 점검하십시오.                                                                                                  |  |  |  |
|                                          | 관리자에게 문의하여 Secure Function Lock 설정을 확인하십시오.                                                                                  |  |  |  |
|                                          | 상대방에게 수신 제품에 용지가 들어 있는지 확인을 요청하십시오.                                                                                          |  |  |  |
| 팩스를 수신할 수 없습<br>니다.                      | <b>온훅</b> 를 눌러 제품에 다이얼 톤이 있는지 확인합니다. 팩스 회선에 정전<br>기 또는 간섭이 있을 경우 지역 전화 회사에 문의하십시오.                                           |  |  |  |
|                                          | Brother 제품과 동일한 회선에서 전화 자동 응답기(External TAD<br>(외부 TAD) 모드)를 사용하는 경우 자동 응답기가 올바로 설정되어 있<br>는지 확인하십시오.                        |  |  |  |
|                                          | 1. 전화 콘센트에서 Brother 제품의 LINE 잭에 직접 전화선을 연결합<br>니다.                                                                           |  |  |  |
|                                          | <ol> <li>Brother 제품의 EXT 잭에서 보호 캡을 제거한 다음 전화선 코드를<br/>응답기에서 EXT 잭으로 연결합니다.</li> </ol>                                        |  |  |  |
|                                          | 3. 벨이 4회 울리기 전에 응답하도록 자동 응답기를 설정합니다.                                                                                         |  |  |  |
|                                          | 팩스나 음성 메시지를 수신하는 데 문제가 있으면 벨이 2 또는 3회<br>울리기 전에 응답하도록 자동 응답기를 설정합니다.                                                         |  |  |  |
|                                          | 4. 응답기에서 송신 메시지를 녹음합니다.                                                                                                    |  |  |  |
|                                          | <ul> <li>송신 메시지 시작 후 5초 동안은 아무 소리도 녹음하지 않습니<br/>다.</li> </ul>                                                                |  |  |  |
|                                          | • 메시지를 20초로 제한합니다.                                                                                                    |  |  |  |
|                                          | <ul> <li>사람들이 수동으로 팩스를 송신할 수 있도록 송신 메시지를 활성<br/>화 코드로 끝맺습니다. 예: "신호음이 들린 후 메시지를 남기거나<br/>*51과 시작을 눌러 팩스를 송신하십시오."</li> </ul> |  |  |  |
|                                          | 5. 자동 응답기가 전화에 응답하도록 설정합니다.                                                                                                  |  |  |  |
|                                          | 6. Brother 제품의 수신 모드를 External TAD (외부 TAD)로 설정<br>하십시오.                                                                     |  |  |  |
|                                          | Brother 제품의 팩스 감지 기능이 On으로 설정되어 있는지 확인합니<br>다. 팩스 감지 기능은 사람이 외선 또는 내선 전화에서 전화를 받더라도<br>팩스를 수신할 수 있는 기능입니다.                   |  |  |  |
| 수신한 팩스가 나눠진<br>페이지로 나타납니다.               | 자동 축소를 설정합니다.                                                                                                    |  |  |  |
| 전화 걸기가 작동하지<br>않습니다. (다이얼 톤<br>이 들리지 않음) | 모든 회선의 코드 연결을 확인하십시오.                                                                                                    |  |  |  |

| 문제점                      | 제안                                                           |  |
|--------------------------|--------------------------------------------------------------|--|
| 송신 품질이 좋지 않습<br>니다.      | 해상도를 Fine (고품질) 또는 S.Fine (표준 고품질)으로 변경해<br>봅니다.             |  |
|                          | 복사를 해서 제품의 스캐너 작동을 확인합니다. 복사 품질이 좋지 않을<br>경우 스캐너를 청소하십시오.    |  |
|                          | 추가 정보 ▶▶ <i>온라인 사용자 설명서: 전화 및 팩스 문제</i>                      |  |
| 송신 시 검은색 세로줄<br>이 나타납니다. | 신하는 팩스에 검은색 세로줄이 나타날 경우 일반적으로 유리 끈에<br>지 또는 수정액이 묻어있기 때문입니다. |  |
|                          | 추가 정보 <b>&gt;&gt;</b> <i>온라인 사용자 설명서</i> : <i>스캐너 청소</i>     |  |

# 인쇄 또는 스캔 문제

문서를 인쇄하거나 스캔할 수 없으면 다음을 확인하십시오.

- 1 제품의 보호용 부속이 모두 제거되었습 니다.
- 2 인터페이스 케이블이 제품과 컴퓨터에 단단히 연결되어 있습니다.
- 3 프린터 또는 스캐너 드라이버가 바르게 설치되었습니다. 컴퓨터에 프린터 또는 스캐너 드라이버

가 설치되었는지 확인하려면 >> *온라인* 사용자 설명서: 기타 문제

▲ (스캔 문제만)

제품에 사용 가능한 IP 주소가 할당되었 는지 확인합니다. (Windows<sup>®</sup>)

a. 다음 중 하나를 수행합니다.

(Windows<sup>®</sup> XP)

**시작 > 제어판 > 프린터 및 기타 하 드웨어 > 스캐너 및 카메라**을 클릭합 니다.

(Windows Vista<sup>®</sup>)

(시작) > 제어판 > 하드웨어 및 소리 > 스캐너 및 카메라를 클릭합니 다.

(Windows<sup>®</sup> 7)

🌄 (시작) > 모든 프로그램 >

Brother > Brother Utilities를 클릭합 니다.

드롭다운 목록을 클릭하고 모델 이름 을 선택합니다(선택되지 않은 경우). 왼쪽 탐색 표시줄에서 스캔를 클릭한 다음 스캐너 및 카메라를 클릭합니 다.

(Windows<sup>®</sup> 8)

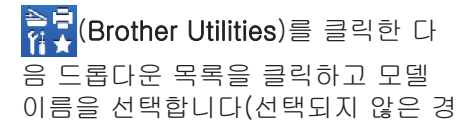

우). 왼쪽 탐색 표시줄에서 **스캔**를 클 릭한 다음 **스캐너 및 카메라**를 클릭 합니다.

b. 다음 중 하나를 수행합니다.

(Windows<sup>®</sup> XP)

스캐너 장치를 마우스 오른쪽 버튼으 로 클릭한 다음 **속성**을 선택합니다. 네트워크 스캐너 속성 대화 상자가 나타납니다.

(Windows Vista<sup>®</sup>, Windows<sup>®</sup> 7 및 Windows<sup>®</sup> 8)

속성 버튼을 클릭합니다.

c. 네트워크 설정 탭을 클릭하여 제품의 IP 주소를 확인합니다.

제품으로 인쇄해 봅니다. 그래도 문제가 해결 되지 않으면 프린터 드라이버를 제거하고 다 시 설치합니다.

5 위의 모든 과정을 시도한 후에도 문제가 해결되지 않으면 다음을 시도해 보십시 오.

USB 인터페이스 연결의 경우

- USB 케이블을 새것으로 교체합니다.
- 다른 USB 포트를 사용하십시오.

유선 네트워크 연결의 경우

- LAN 케이블을 새것으로 교체합니다.
- 허브의 다른 LAN 포트를 사용하십시 오.
- 제품의 유선 연결이 켜졌는지 확인합 니다.

추가 정보 >> *온라인 사용자 설명서*: 네트워크 연결 유형 선택

무선 네트워크 연결의 경우

• 제품의 Wi-Fi 표시등 상태를 확인합 니다.

제품의 제어판에서 Wi-Fi 표시등이 깜박이면 제품이 WLAN 액세스 포인 트에 연결되지 않은 상태입니다. 무선 네트워크 연결을 다시 설정합니다.

제품의 제어판에서 Wi-Fi 표시등이 꺼져 있으면 WLAN 연결 설정이 해제 된 상태입니다. WLAN 연결을 실행하 고 무선 네트워크 연결을 설정합니다.  $\triangleright$ 

추가 정보 ▶▶ *온라인 사용자 설명서*: Brother 제품 소개

용지 양면에 인쇄할 수 없으면 다음을 확인하 십시오.

6 프린터 드라이버에서 용지 크기 설정을 A4로 변경합니다.

# 문서 및 용지 걸림

# 걸린 문서 또는 용지 찾기

제품 내부에 문서나 용지가 걸리면 LCD 메시 지 또는 Status Monitor가 찾을 수 있도록 도 와줍니다.

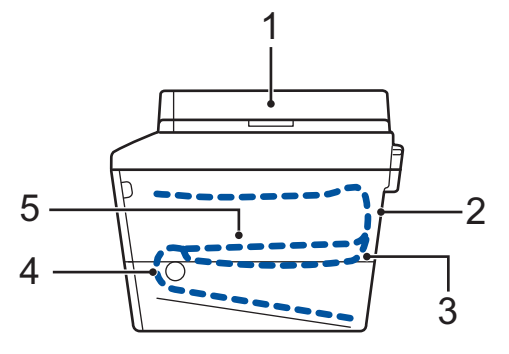

- 1. 문서 걸림
- 2. 후면 용지 걸림
- 3. 2면 용지 걸림
- 4. 용지함 용지 걸림
- 5. 내부 용지 걸림

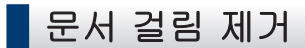

ADF 상단에서 문서가 걸렸습니다.

- ▲ ADF 커버를 엽니다.
- 2 걸린 문서를 왼쪽으로 잡아 당깁니다.

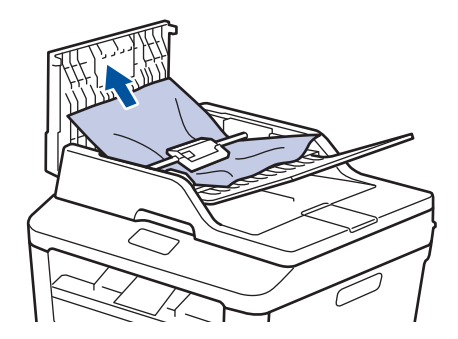

3 ADF 커버를 닫습니다.

문서 커버 아래에서 문서가 걸렸습니다.

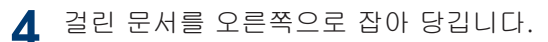

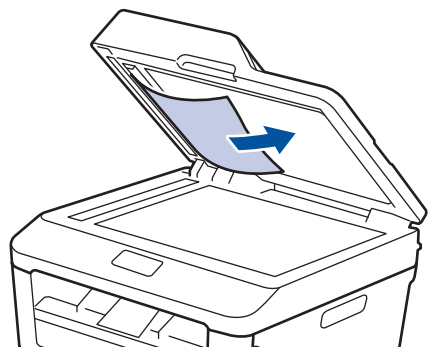

문서가 찢어진 경우 용지가 추가로 걸리 지 않도록 종이 조각을 모두 제거하십시 오.

#### ADF에 걸린 작은 종이 조각 제거

5 판지와 같이 빳빳한 종이를 ADF에 넣고 작은 용지를 밀어 빠져 나오게 합니다.

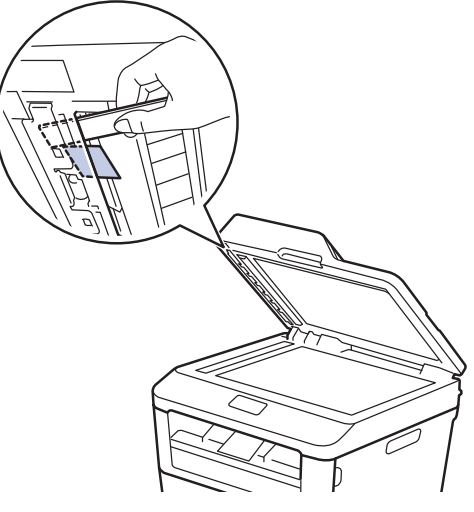

문서가 찢어진 경우 용지가 추가로 걸리 지 않도록 종이 조각을 모두 제거하십시 오.

**6 중지/나가기**를 누릅니다.

### 용지 걸림 제거

새 용지를 추가할 때는 항상 용지함에서 모든 용지를 제거하고 용지 스택을 바르게 펴십시 오. 이렇게 하면 제품에 여러 장의 용지가 한 꺼번에 공급되어 용지 걸림이 발생하는 것을 방지할 수 있습니다.

### 용지함에 용지 걸림

LCD에 Jam Tray (트레이 용지 걸림)이 표 시되면 다음을 수행합니다:

◀ 용지함을 제품에서 완전히 빼냅니다.

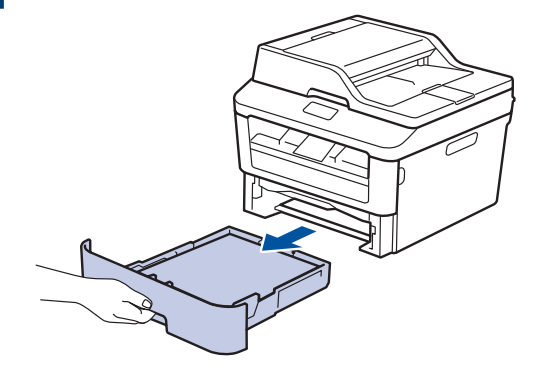

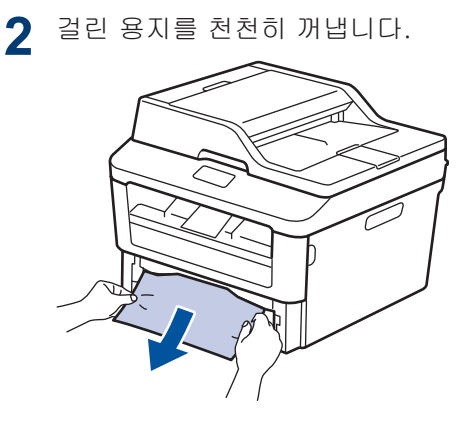

용지를 제거하는 가장 쉬운 방법은 용지 를 양손으로 아래로 당기는 것입니다. 3 용지가 더 이상 걸리지 않도록 용지를 추 | 출력 용지함에 용지 걸림 스른 다음, 용지 크기에 맞게 용지 조정 대를 밉니다.

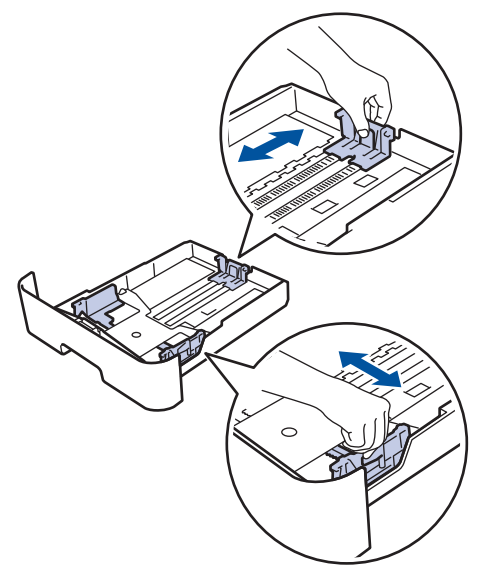

4 용지가 최대 용지 표시 아래에 있는지 확 인합니다(▼▼▼).

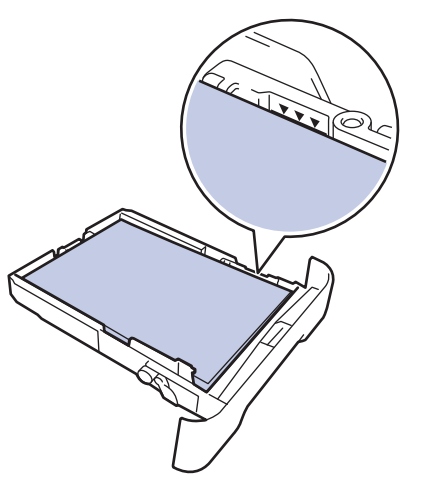

5 용지함을 제품에 단단히 다시 설치합니 다.

출력 용지함에 용지가 걸린 경우 다음 단계를 따릅니다:

양손을 사용하여 스캐너를 엽니다.

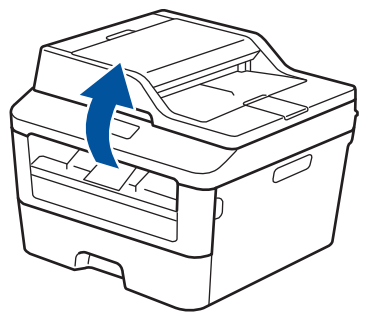

2 용지를 제거합니다.

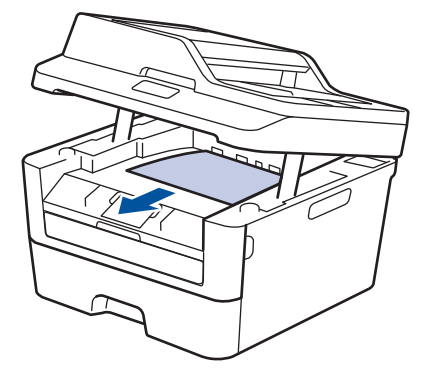

3 양손으로 스캐너를 눌러 닫습니다.

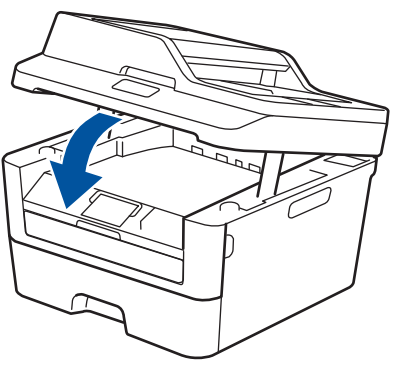

# 제품 뒤쪽에 용지 걸림

제품의 제어판이나 Status Monitor에 제품 뒤 쪽(후면)에 용지가 걸린 것으로 표시되면 다음 단계를 완료합니다.

1 제품을 10분 동안 켜진 상태로 둡니다. 그러면 내부 팬이 제품 내부의 가열된 부 품을 식힐 수 있습니다.

2 후면 커버를 엽니다.

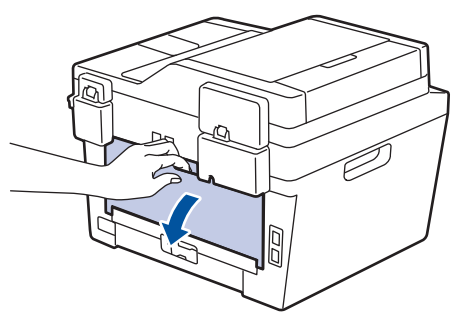

3 왼쪽 및 오른쪽에 있는 파란색 탭을 앞쪽 으로 당기고 퓨저 커버를 아래로 내립니 다.

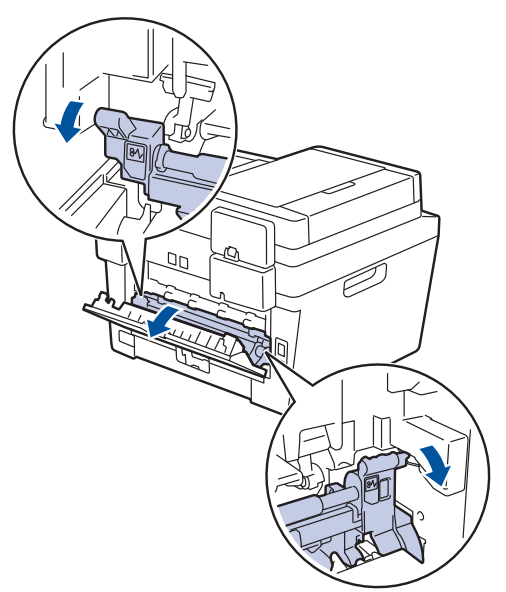

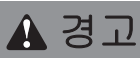

표면 고열

제품의 내부 부품은 매우 뜨겁습니다. 부품을 만지기 전에 식을 때까지 기다리십시오.

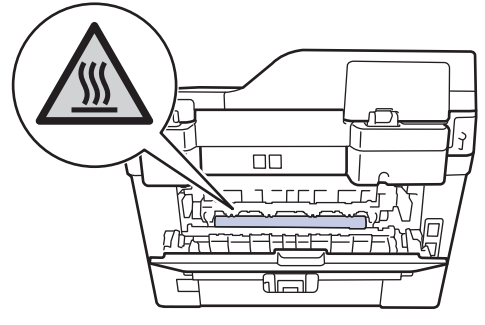

**4** 양손을 사용하여 걸린 용지를 퓨저 유니 트에서 가만히 당깁니다.

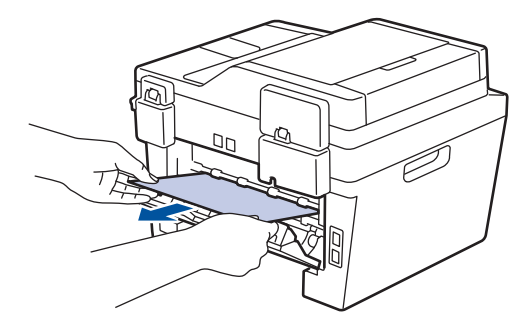

5 퓨저 커버를 닫습니다. 왼쪽과 오른쪽의 파란색 탭이 제자리에 장착되는지 확인 합니다.

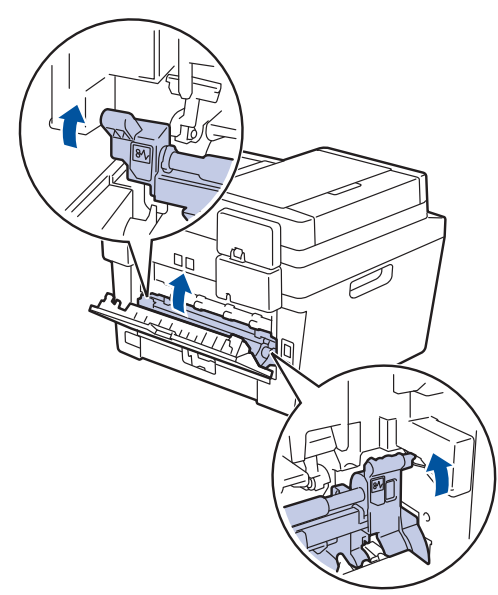

6 후면 커버를 닫힌 위치에서 고정될 때까 지 닫습니다.

# 제품 내부에 용지 걸림

제품의 제어판이나 Status Monitor에 제품 내 부에 용지가 걸린 것으로 나타나면 다음 단계 를 완료합니다:

- 1 제품을 10분 동안 켜진 상태로 둡니다. 그러면 내부 팬이 제품 내부의 가열된 부 품을 식힐 수 있습니다.
- 2 전면 커버를 엽니다.

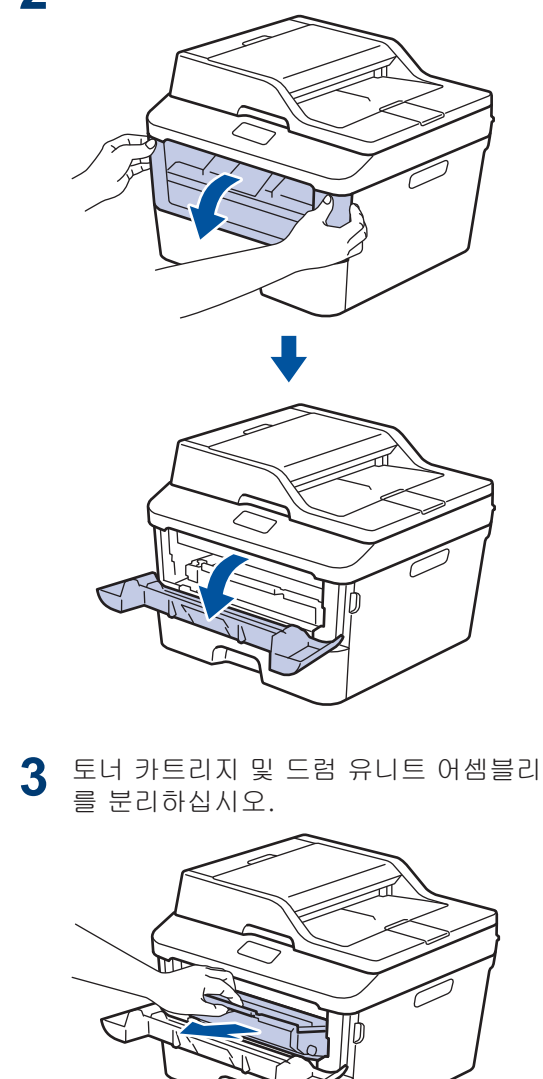

A 문제 해결

▲ 경고

#### 표면 고열

제품의 내부 부품은 매우 뜨겁습니다. 부품을 만지기 전에 식을 때까지 기다리십시오.

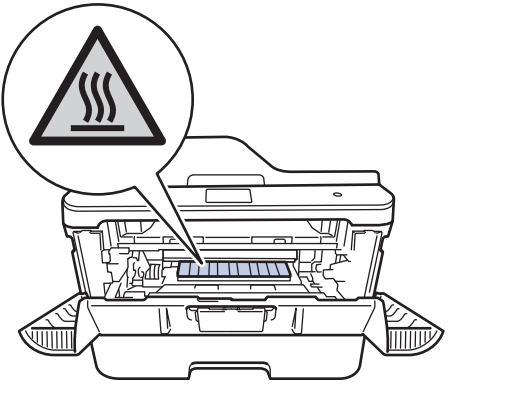

4 걸린 용지를 천천히 꺼냅니다.

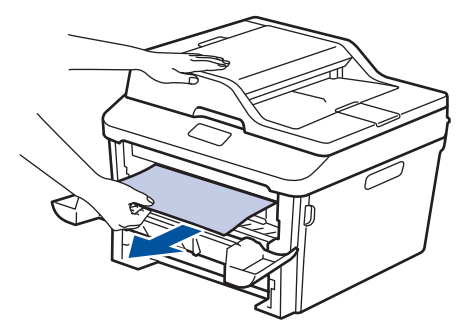

5 토너 카트리지 및 드럼 유니트 어셈블리 를 제품에 설치합니다.

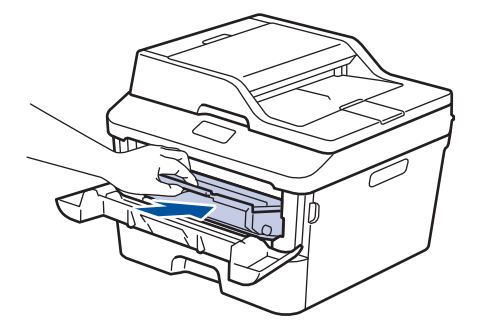

6 앞면 커버를 닫습니다.

# 양면 용지함에 용지 걸림

제품의 제어판이나 Status Monitor에 양면 용 지함에 용지가 걸린 것으로 나타나면 다음을 수행합니다.

- 1 제품을 10분 동안 켜진 상태로 둡니다. 그러면 내부 팬이 제품 내부의 가열된 부 품을 식힐 수 있습니다.
- 2 용지함을 제품에서 완전히 빼냅니다.

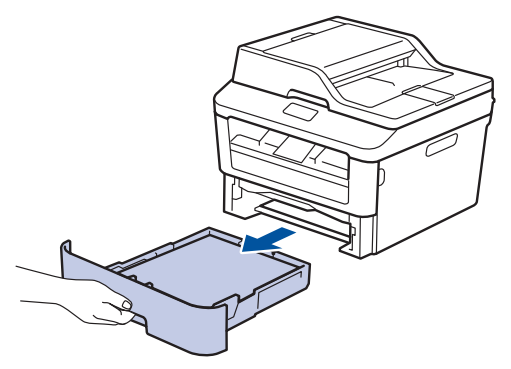

**3** 제품 뒤쪽에서 양면 용지함을 제품 밖으 로 완전히 꺼냅니다.

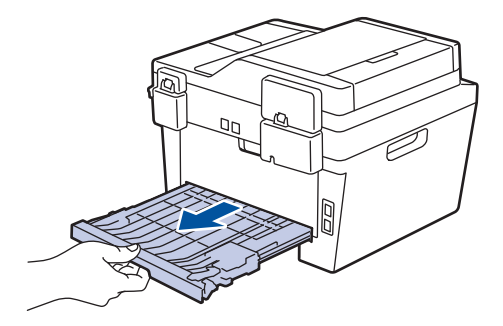

4 제품 또는 양면 용지함에서 걸린 용지를 배냅니다.

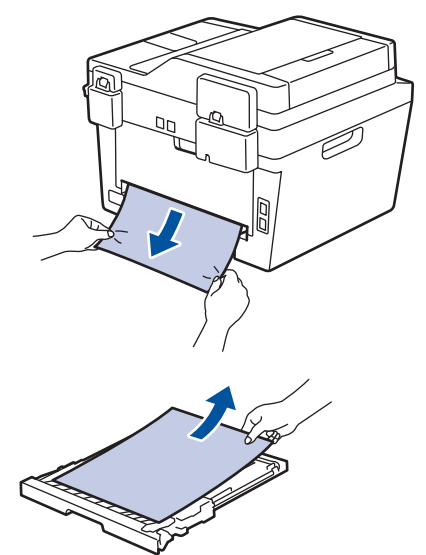

5 정전기로 인해 제품 아래 걸렸을 수도 있 는 용지를 제거합니다.

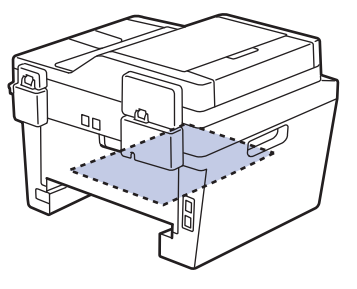

6 양면 용지함 내부에 걸린 용지가 없으면 후면 커버를 엽니다.

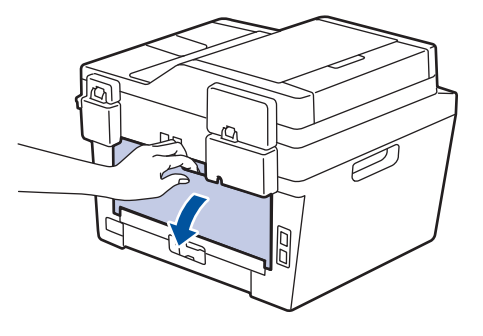

▲ 경고

표면 고열

제품의 내부 부품은 매우 뜨겁습니다. 부품을 만지기 전에 식을 때까지 기다리십시오.

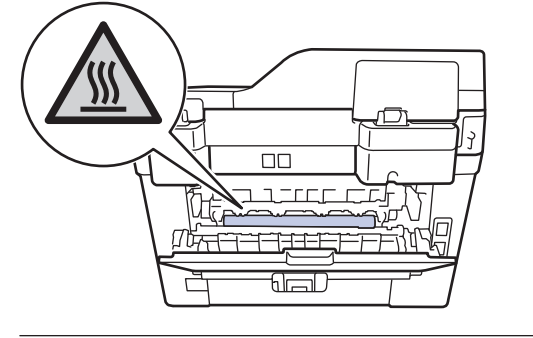

7 양손을 사용하여 걸린 용지를 제품 후면 에서 부드럽게 당깁니다.

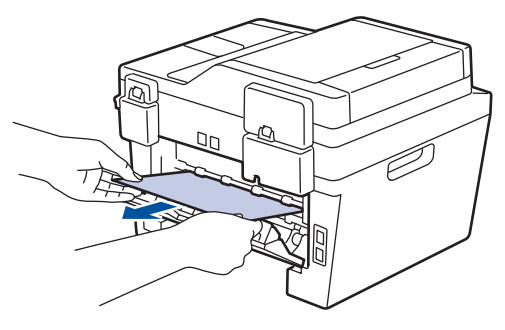

- 8 후면 커버를 닫힌 위치에서 고정될 때까 지 닫습니다.
- 9 양면 용지함을 제품 뒷면에 단단히 다시 장착합니다.
- **10** 용지함을 제품 앞면에 단단히 다시 장착 합니다.

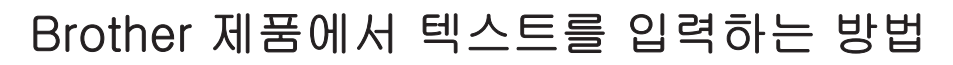

### DCP-L2520D/DCP-L2540DW/DCP-L2541DW

네트워크 키 등 특정 옵션 설정 시 제품에 문자를 입력해야 합니다:

• ▲ 또는 ▼를 누르고 있거나 반복해서 눌러 다음 목록에서 문자를 선택합니다.

0123456789abcdefghijkImnopqrstuvwxyzABCDEFGHIJKLMNOPQRSTUVWXYZ(space)!"# \$%&'()\*+,-./:;<=>?@[]^\_

- 원하는 문자나 기호가 표시되면 OK를 누른 후 다음 문자를 입력합니다.
- 잘못 입력한 문제를 삭제하려면 삭제/뒤로를 누릅니다.

# MFC-L2700D/MFC-L2701D/MFC-L2700DW/MFC-L2701DW/ MFC-L2703DW

기지국 ID 등 특정 옵션 설정 시 문자를 입력해야 합니다. 사용 가능한 숫자와 문자는 각 다이얼 패드 버튼에 인쇄되어 있습니다.

0, # 및 \* 버튼은 특수 문자에 사용됩니다.

부록

• 해당 다이얼 패드 버튼을 아래 참조표에 표시된 횟수만큼 눌러 원하는 문자에 액세스합니다.

| 버튼 누<br>름 | 한 번 | 두 번 | 세 번 | 네 번 | 다섯 번 | 여섯 번 | 일곱 번 | 여덟 번 | 아홉 번 |
|-----------|-----|-----|-----|-----|------|------|------|------|------|
| 1         | @   | •   | /   | 1   | @    |      | /    | 1    | @    |
| 2         | а   | b   | С   | А   | В    | С    | 2    | а    | b    |
| 3         | d   | е   | f   | D   | E    | F    | 3    | d    | е    |
| 4         | g   | h   | i   | G   | Н    | I    | 4    | g    | h    |
| 5         | j   | k   | I   | J   | К    | L    | 5    | j    | k    |
| 6         | m   | n   | 0   | М   | Ν    | 0    | 6    | m    | n    |
| 7         | р   | q   | r   | S   | Р    | Q    | R    | S    | 7    |
| 8         | t   | u   | V   | Т   | U    | V    | 8    | t    | u    |
| 9         | W   | ×   | У   | Z   | W    | X    | Y    | Z    | 9    |

소문자를 허용하지 않는 옵션은 다음 표를 사용하십시오:

| 버튼 누름 | 한 번 | 두 번 | 세 번 | 네 번 | 다섯 번 |
|-------|-----|-----|-----|-----|------|
| 2     | А   | В   | С   | 2   | А    |
| 3     | D   | E   | F   | 3   | D    |
| 4     | G   | Н   |     | 4   | G    |
| 5     | J   | К   | L   | 5   | J    |
| 6     | М   | Ν   | 0   | 6   | М    |
| 7     | Р   | Q   | R   | S   | 7    |
| 8     | Т   | U   | V   | 8   | Т    |
| 9     | W   | Х   | Y   | Z   | 9    |

• 빈칸 삽입

팩스 번호에 빈칸을 입력하려면 번호 사이에 ▶를 한 번 누릅니다. 이름에 빈칸을 입력하려면 문자 사이에 ▶를 두 번 누릅니다.

• 수정

글자를 잘못 입력하여 변경하려면 ◀ 또는 ▶를 눌러 커서를 틀린 문자로 이동한 다음 **삭제/뒤** 로를 누릅니다.

• 글자 반복

이전 문자와 동일한 버튼의 문자를 입력하려면 ▶를 눌러 버튼을 다시 누르기 직전 위치로 커 서를 이동합니다.

• 특수 기호 및 문자

\*, # 또는 0을 누른 다음 ◀ 또는 ▶를 눌러 원하는 기호 또는 문자로 커서를 이동합니다. OK를 눌러 선택합니다. 다음 표는 다이얼 패드 버튼에서 제공되는 기호와 문자를 나타냅니다.

| * 누름 | (빈칸)!"#\$%&'()*+,/€                   |
|------|---------------------------------------|
| # 누름 | :; < = > ? @ [] ^ $ W \sim '   \{ \}$ |
| 0 누름 | ÉÀÈÊÎÇËÖO                             |

### 관련 정보 —

• 기지국 ID 설정 ▶▶ 29

# 비품

Ø -

토너나 드럼 같은 비품을 교체할 시기가 되면 제품의 제어판이나 Status Monitor에 오류 메시지 가 나타납니다. 본 제품의 비품에 대한 자세한 내용을 보려면 <u>http://www.brother.com/original/index.html</u>을 방문하거나 가까운 Brother 대리점에 문의하십 시오.

토너 카트리지 및 드럼 유니트는 두 개의 독립된 부품입니다.

| 토너 카트리지        | 드럼 유니트                                                                                                    |  |
|----------------|----------------------------------------------------------------------------------------------------|--|
| 표준 토너:TN-2360  | DR-2355                                                                                                    |  |
| 고용량 토너:TN-2380 |                                                                                                    |  |
|                | A CONTRACT OF CONTRACT OF CONTRACT |  |

# 

Windows<sup>®</sup>를 사용 중인 경우, 바탕 화면에서 Brother CreativeCentre 아이콘을 두 번 클릭하여 당사 **무료** 웹사이트에 액세스합니다. 이 웹사이트는 사진, 텍스트 및 창 작물을 사용하여 비즈니스 및 가정용 사용자 지정 자료를 쉽게 만들고 인쇄할 수 있 도록 개발되었습니다. Mac 사용자는 다음 웹 주소로 Brother CreativeCentre에 액세 스할 수 있습니다: <u>http://www.brother.com/creativecenter</u>
# **C** 색인

# Α

| ADF(자동 문서 공급장치). 19, 22, 27, 39                                  |
|------------------------------------------------------------------|
| L                                                                |
| <br>LCD(액정 디스플레이)1                                               |
| Т                                                                |
| <br>TAD(자동 응답기), 외부 30, 38                                       |
| V                                                                |
| VoIP 시스템30, 38                                                   |
| -                                                                |
| 걸림<br>문서53                                                       |
| <u> </u>                                                         |
| 날짜 및 시간9                                                         |
| <u> </u>                                                         |
| 단축 다이얼<br>변경37<br>저장36                                           |
| <u> </u>                                                         |
| 멀티링                                                              |
| 적재 방법 19, 27, 39                                                 |
| 문서 및 용지 걸림53<br>오류 및 유지보수 메시지44<br>인쇄 또는 스캔 문제51<br>팩스 및 전화 문제48 |
| ы                                                                |

| 복사 | 19  |
|----|-----|
| 설정 | .20 |

| 볼  |    | 10 |
|----|----|----|
| 봉. | 용지 | 15 |
| Ыŀ |    | 63 |

#### 人

| 수동       |       |
|----------|-------|
| 수신       | 30,32 |
| 수동 공급 슬롯 | 15,17 |
| 수신 모드    | 30,32 |
| 스캔       | 26    |

#### 0

| _<br>오류 메시지<br>용지 | 44 |
|-------------------|----|
| 걸림                | 54 |
| 적재 방법             | 11 |
| 용지 걸림             | 53 |
| 원터치 다이얼           |    |
| 변경                | 36 |
| 저장                | 36 |
| 유지보수 메시지          | 44 |
| 음성 메일             | 38 |
| 인쇄                | 14 |
|                   |    |

## ㅈ

| 자동     |    |      |
|--------|----|------|
| 팩스 수신  | 30 | , 32 |
| 제어판 개요 |    | 1    |

#### 

| 텍스트   | 입력 | 61 |
|-------|----|----|
| · — — |    |    |

## ш

| 팩스         |          |
|------------|----------|
| F/T 벨울림 시간 | 34       |
| 기지국 ID     | 29       |
| 벨울림 지연     | 35       |
| 수신 모드      | . 30, 32 |
| 전화선 호환성    |          |
| 팩스, PC에서   | 41       |

팩스 수신..... 32

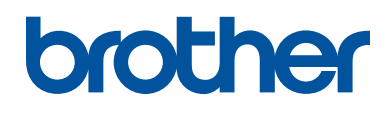

이 제품은 구입한 국가에서만 사용하도록 승인되었습니다. 현지 Brother 회사나 그 대 리점은 해당 국가에서 구입한 제품만 지원합니다.

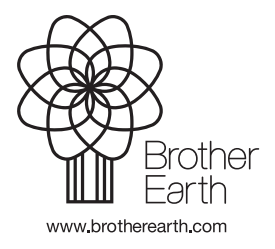

LEM601044-01 KOR 버전 A